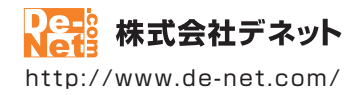

# uPod+music4

# 取扱説明書

製品ご利用前に必ずお読みください

| 動作環境・インストール/アンインストール方法・<br>起動方法・アップデート方法 ········2~12            |
|------------------------------------------------------------------|
| 〔画面の説明⋯⋯⋯⋯⋯⋯⋯⋯⋯13~19                                             |
|                                                                  |
| ダウンロードサービスのご利用方法                                                 |
|                                                                  |
| お問い合わせ窓口61~62                                                    |
| ※お問い合わせの際は、ユーザー登録が必須となります。<br>※冊子の操作説明書に貼付されているシリアルナンバーが必要になります。 |
| ユーザー登録はこちら http://www.de-net.com/user/                           |

| 動作環境・ご注意                                                                                                    | 2                       |
|----------------------------------------------------------------------------------------------------|-------------------------|
| インストール・アンインストール方法                                                                                                    | 3~9                     |
| 起動方法                                                                                                    | 10~11                   |
| ソフトウェアのアップデートについて                                                                                                    | 12                      |
| 画面・各部の説明<br>メイン画面(ブラウザー画面)<br>メイン画面(リスト表示画面)<br>設定画面<br>動画結合ツール                                                                                                    | 13~16<br>17<br>18<br>19 |
| 動画をダウンロードする準備                                                                                                    | 20                      |
| 動画をダウンロードしてパソコンで楽しむ<br>1.ダウンロードしたい動画を表示する<br>2.動画をパソコンにダウンロードする                                                                                                    | 21~22<br>23~24          |
| 動画をiTunes ヘ転送してiPod、iPhone、iPad などで持ち運ぶ<br>1.ダウンロードしたい動画を表示する<br>2.iTunesヘ転送する<br>3.iTunesヘ転送した動画を対応端末へ移行する                                                                     | 25~26<br>27~29<br>30    |
| 動画から音楽を抜き出してダウンロードする(パソコンで楽しむ場合)<br>1.ダウンロードしたい音楽の動画を表示する<br>2.動画から音楽(音声)を抜き出してパソコンにダウンロードする                                                                                    | 31~32<br>33             |
| <ul> <li>動画から音楽を抜き出してダウンロードする (iPod、iPhone、iPad で楽しむ場合)</li> <li>1.ダウンロードしたい音楽の動画を表示する</li> <li>2.動画から音楽(音声)を抜き出してiTunesへ転送する</li> <li>3.iTunesへ転送した音楽(音声)を対応端末へ移行する</li> </ul> | 34~35<br>36<br>37       |
| ダウンロードリストの操作方法(連続して動画をダウンロードする場合)                                                                                                    | 38~42                   |
| 複数の動画・音楽(音声)ファイルを結合する                                                                                                    | 43~48                   |
| 自動アップデート機能                                                                                                    | 49                      |
| ダウンロードサービスのご利用方法                                                                                                    | 50~52                   |
| よくあるお問い合わせ                                                                                                    | 53~60                   |
| お問い合わせ窓口                                                                                                    | 61~62                   |

1

# 動作環境・ご注意

#### ■ 動作環境

| 対応PC    | メーカーサポートを受けられる Windows パソコン                                                                |
|---------|--------------------------------------------------------------------------------------------|
| OS      | Windows 8 / 7 / Vista / XP                                                                 |
|         | ● Mac OS には対応しておりません。                                                                      |
|         | ●日本語版 OS の 32 ビット版専用ソフトです。Windows 8 / 7 の 64 ビットでは、WOW64(32 ビット互換モード ) で                   |
|         | 動作します。Windows 8 では、デスクトップモードのみ対応です。                                                        |
|         | ● OS が正常に動作している環境でお使いください。対応 OS の動作環境を満たした環境でのご利用が前提となります。最新の                              |
|         | サービスパックおよびアップデートがされている環境でお使いください。ServerOS には対応しておりません。管理者権限を                               |
|         | 持ったユーザーでお使いください。マイクロソフトのサポート期間が終了している OS での動作は保障いたしません。                                    |
| CPU     | Intel プロセッサ 1GHz 以上(または同等の互換プロセッサ)                                                         |
| メモリ     | 1GB 以上(Windows 8 / 7 64bit の場合、2GB 以上)                                                     |
| ディスプレイ  | 1024×768 以上の解像度で色深度 32bit True color 以上表示可能なもの                                             |
| CD-ROM  | 倍速以上                                                                                       |
| ハードディスク | 1GB 以上の空き容量 ( インストール時 )                                                                    |
|         | ●これ以外にデータ保存の為の空き容量が必要となります。                                                                |
|         | ●.Net Framework 2.0 および .Net Framework 3.5 をインストールする際の空き容量を含みます。                           |
| 対応ファイル  | 保存形式 ( 動画 ):MP4 / MPEG1 / MOV / FLV                                                        |
|         | 保存形式 ( 音楽 ):MP3                                                                            |
|         | 動画結合ツール読込形式:MP4 / MPEG1 / MOV / FLV / MP3 / WAV                                            |
|         | 動画結合ツール保存形式:MP4 / MPEG1 / MOV / FLV / MP3 / WAV                                            |
|         | ●結合するリストの中に音楽ファイルが含まれている場合は MP3 / WAV 形式での保存のみ対応となります。                                     |
| その他     | ブロードバンドインターネット接続環境必須 並びに iTunes11 以上 / QuickTime7 以上 / Internet Explorer9 以上 /             |
|         | .Net Framework2.0.Net Framework3.5 が正常に動作している環境が必要です。                                      |
|         | ● PDF マニュアルの閲覧ソフトのインストール、本ソフトに関する最新情報の確認やアップデートを行う際にインターネット環境                              |
|         | が必要となります。                                                                                  |
|         | ●.Net Framework 2.0 は本ソフトに同梱されております。.Net Framework 3.5 は本ソフトに同梱されていない為、インターネット             |
|         | からダウンロードしてください。                                                                            |
|         | ● 「iPod」「iPod touch」「iPhone」「iPad」「iPad mini」で動画(MP4)を再生する場合は、動画対応の機種が必要です。                |
|         | ● QuickTime、iTunes、Internet Explorer、Net Framework などの各種ソフトウェア、またパソコン本体や「iPod」「iPod touch」 |

 Quextime: The stilled in the stilled explored, the Framework などの各種ノンドウエス またパソコン本体 ド Frod in rod touch
 FiPhone [Frad] [Frad] [Frad min] を含む各種ハードウェアについてのお問い合わせやサポートにつきましては、各メーカーに直接 お問い合わせください。

#### ■ご注意

- 弊社ではソフトの動作関係のみのサポートとさせていただきます。予めご了承ください。
- ●対応・保存ファイルの再生に必要なコーデック、フィルター等が必要です。お使いのパソコン上で正常に再生できるファイルのみの対応となります。
   全てのファイルの入力、出力を保証するものではありません。
- ●本ソフトで保存した動画をパソコンで閲覧する場合は、別途再生環境が必要です。
- 保存される動画のフレーム数やサイズ等は、公開されている動画の構成や変換方式により変わります。
- 日本で再生できる動画のみ対応となります。
- YouTube、ニコニコ動画、Dailymotion、USTREAM(アーカイブのみ)、FC2 動画以外のその他の動画サイトの動画や音楽を保存することはできません。
- 品質は元の動画 (YouTube、ココニコ動画、Dailymotion、USTREAM(アーカイブのみ)、FC2 動画)の動画状態に依存し、実際の画質や容量は内容に よって異なります。
- YouTube、ニコニコ動画、Dailymotion、USTREAM(アーカイブのみ)、FC2動画のシステム改変が行われた場合、また、公開されている動画の構成によっては保存、変換作業等が行えない場合があります。
- ●著作権法改正により違法ダウンロードが刑罰化となりました。有償著作物や違法配信の動画・音楽をダウンロードした場合の責任は一切負いかねます。著作権法を遵守してお使いください。
- YouTube 上の高画質の動画を保存する際、高画質が存在しない場合は通常画質の動画が保存されます。
- YouTube の「生年月日の確認を必要とする動画」や YouTube で公開されている動画の構成によっては保存ができない場合があります。
- ニコニコ動画のご利用は、事前にアカウント情報の登録が必須となります。
- ●ニコニコ生放送は保存できません。
- ニコニコ動画の動画を保存する際、コメントの保存はされません。
- ニコニコムービーメーカー (NMM) で作成されている動画には対応しておりません。
- ●ニコニコ動画、USTREAM(アーカイブのみ)は、標準画質のみの保存可能です。
- FC2 動画のご利用は、事前にアカウント情報の登録が必須となります。無料会員の場合、FC2 動画の制限により、保存できない場合があります。
- USTREAM はアーカイブのみ保存できます。
- ●本ソフトは1台のパソコンに1ユーザー1ライセンスとなっております。3台までご利用になれます。本ソフトを複数のパソコン上で使用するには 台数分のライセンスを必要とします。

 Microsoft, Windows, Windows V, Windows V, Windows XP, Internet Explorer, Net Framework は米国 Microsoft Corporation の 米国及びその他の国における登録商標または商標です。
 IPod, IPod touch, IPhone, IPad, IPad mini は Apple Inc. の商標です。
 IPod, IPod touch, IPhone, IPad, IPad mini は Apple Inc. の商標です。
 Pentium はアメリカ合衆国および他の国における Intel Corporation の登録 商標または商標です。
 YouTube は米国 YouTube, LLC の米国及びその他の国における登録商標です。
 EC2 動画は FC2 inc. の登録商標です。
 Of認識にないの登録商標です。
 Action の登録商標です。
 Action の登録商標です。

# インストール方法

お使いのパソコンに『uPod+music4』をインストールします。

 ・ハードディスクの空き容量
 ・ハードディスクの空き容量が1GB以上必要(左記以外にデータ保存の為の空き容量が必要)です。
 ・ペードディスクの空き容量が1GB以上必要(左記以外にデータ保存の為の空き容量が必要)です。
 ・※.Net Framework 2.0および.Net Framework 3.5をインストールする際の空き容量を含みます。

 ・管理者権限について
 インストールするパソコンの管理者権限を持っているユーザーがインストールを行ってください。

 ・アプリケーションソフトの停止
 インストールする前にウィルス対策ソフトなどの常駐ソフトや他のアプリケーションを停止して
 ください。

 ・Windows OSやお使いのパソコンそのものが不安定な場合も、正常にインストールが行われない場合があります。

### 手順1 CD-ROMドライブに本パッケージのCD-ROMを挿入します

CD-ROMが認識されましたら、自動でセットアップが始まります。

インストールが自動で始まらない場合は次の手順でインストールを始めてください。 ① [コンピューター(※)]をダブルクリックします。② CDまたはDVDドライブをダブルクリックします。 ③ [setup]をダブルクリックします。 ※Windows 7、8の場合は「コンピューター」Windows Vistaの場合は「コンピュータ」 Windows XPの場合は「マイコンピュータ」

Microsoft (R).NET Framework 2.0がお使いの パソコンにインストールされていない場合、 右のような画面が表示されます。 はい ボタンをクリックして、 .NET Framework 2.0をインストールしてください。 InstallShield 2 uPod+music4 では、Microsoft (R)、NET 2.0 Framework を使用するこ ともできます。NET Frameworkをインストールしますか? はい ボタン をクリック!

<u>Windows XP/8では、Microsoft (R) .NET Framework 2.0を自動でセットアップします。</u>

●Windows 8の場合

Windows Updateからダウンロードした Microsoft (R) .NET Framework 3.5をインストールします。 Microsoft (R) .Net Framework 3.5をインストールする時は、「コントロールパネル」→「プログラム」→「Windowsの機能の有効化または無効化」を表示し、「□.Net Framework3.5(.NET 2.0および3.0を含む)」に チェックを入れるとWindows Updateよりインストールが可能となります。

●Windows XPの場合 .NET Framework 2.0をインストールする手順は、4~5ページの「手順1)~(手順7)をご参照ください。 .NET Framework 2.0がインストールされている場合は、6ページの「手順4」にお進みください。

# インストール・アンインストール方法

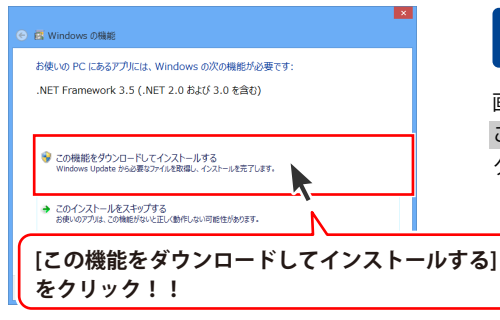

#### 手順2 Microsoft(R) .NET Framework 3.5 のセットアップがはじまります

画面の表示内容を確認し、

この機能をダウンロードしてインストールする を クリックしてください。

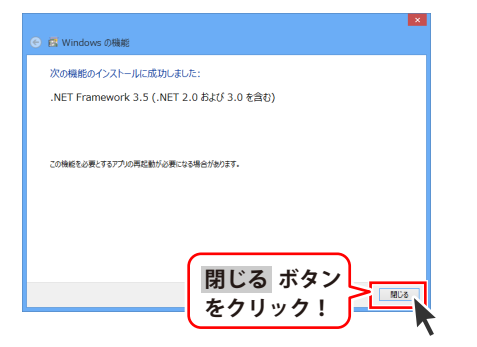

# 手順3 Microsoft(R).NET Framework 3.5 のインストールが完了しました!

インストールが正常に終了すると、左のような 画面が表示されますので、<mark>閉じる</mark> ボタンを クリックしてください。

#### Windows XPで.Microsoft(R).NET Framework 2.0をインストールする場合

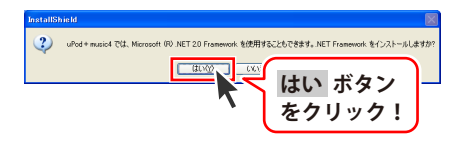

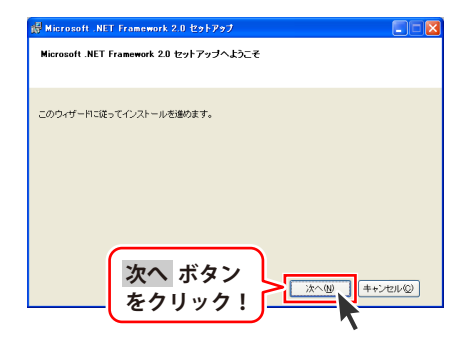

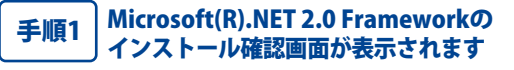

左のような画面が表示されますので、 内容を確認して、はいボタンをクリックします。

**Microsoft(R).NET 2.0 Framework** 手順2 のセットアップがはじまります

画面の表示内容を確認し、 次へ ボタンをクリックしてください。

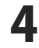

インストール・アンインストール方法

| 👹 Microsoft .NET Franework 2.0 295797                                                                                                    |
|----------------------------------------------------------------------------------------------------|
| 使用许诺契约者                                                                                                    |
|                                                                                                    |
| 使用許諾契約書                                                                                                    |
| マイクロノフト ソフトウェア通知使用非認知的者                                                                                                    |
| マイクロッフト 街住主人の地                                                                                                    |
| ###CIH+Lます。Microsoft インストール ボタン                                                                                                    |
|                                                                                                    |
| で新聞時にた上で、米酸をクリック!                                                                                                    |
| ✓ m8±5≤(A)                                                                                                    |
| 〈戻る個」 インストールゆう キャンセルの                                                                                                    |
|                                                                                                    |
| 7                                                                                                    |
| 👹 Hicrosoft .NET Framework 2.0 セクトアップ 📰 🗖 🔀                                                                                                    |
| セットアップ完了                                                                                                    |
|                                                                                                    |
| Microsoft .NET Framework 2.0 が正常にインストールされました。                                                                                                    |
| この製品用の最新の Service Pack およびセキュリティ更新プログラムをダウンロードしてインストー                                                                                                    |
| ルッシュニととなった期间でします。<br>詳細については、以下の Web サイトを参照してください。                                                                                                    |
| 製品サポート センター                                                                                                    |
|                                                                                                    |
|                                                                                                    |
|                                                                                                    |
|                                                                                                    |
| └─── <b>│</b> をクリック!                                                                                                    |
|                                                                                                    |
| 👹 Microsoft .NET Framework 2.0 日本語 Language Pack セットアップ 📰 🔲 🔀                                                                                                    |
| Microsoft_NET Framework 2.0 日本語 Language<br>Pack セットアップへようこそ                                                                                                    |
|                                                                                                    |
| このウィザードに従ってインストールを進めます。                                                                                                    |
|                                                                                                    |
|                                                                                                    |
|                                                                                                    |
|                                                                                                    |
|                                                                                                    |
|                                                                                                    |
| <b>ホ</b> ヘ ボタン                                                                                                    |
| 次へ ボタン                                                                                                    |
| 次へ ボタン<br>をクリック!                                                                                                    |
| 次へ ボタン<br>をクリック!                                                                                                    |
| 次へ ボタン<br>をクリック!<br><sup>3</sup> Mercenti MI Francesch 2.6 日本道 Lengene Text, 12:5721 (こ) (こ) (こ) (こ) (こ) (こ) (こ) (こ) (こ) (こ)                                                                                                    |
| 次へ ボタン<br>をクリック!<br>************************************                                                                                                    |
| 次へ ボタン<br>をクリック!<br>ダ Marcanit NT Francest 20 13 4歳 Lawren Fack 129727  で MilliotZRDき                                                                                                    |
| 次へボタン<br>をクリック!<br>ジレーマのには NET Framework 2018年3日 Leavaner Fack 125727<br>EVEna はSEVia<br>EVEna はSEVia                                                                                                    |
| 次へボタン<br>をクリック!<br>メロクロートビークののので、20日達してきないです。<br>使用はZSPi音<br>アイロンアドンクロークス活動が使用はZSPi音<br>アイロンアドンクロックス活動が使用はZSPi音                                                                                                    |
| 、 、 、 、 、 、 、 、 、 、 、 、 、 、 、 、 、 、                                                                                                    |
|                                                                                                    |
|                                                                                                    |
| 次へ ボタン<br>をクリック!<br>・・・・・・・・・・・・・・・・・・・・・・・・・・・・・・・・・・・・                                                                                                    |
| 、 、 、 、 、 、 、 、 、 、 、 、 、 、 、 、 、 、                                                                                                    |
| 、 、 、 、 、 、 、 、 、 、 、 、 、 、 、 、 、 、                                                                                                    |
| 、 、 、 、 、 、 、 、 、 、 、 、 、 、 、 、 、 、                                                                                                    |
| 、 、 、 、 、 、 、 、 、 、 、 、 、 、 、 、 、 、                                                                                                    |
| 、 、 、 、 、 、 、 、 、 、 、 、 、 、 、 、 、 、 、                                                                                                    |
| 、 、 、 、 、 、 、 、 、 、 、 、 、 、 、 、 、 、 、                                                                                                    |
| していていていていていていていていていていていていていていていていていていてい                                                                                                    |
| 、 、 、 、 、 、 、 、 、 、 、 、 、 、 、 、 、 、                                                                                                    |
|                                                                                                    |
|                                                                                                    |
| していたいで、<br>していたいで、<br>していで、<br>していいで、<br>していで、<br>していで、<br>していで、<br>していで、<br>していで、<br>していで、<br>していで、<br>していで、<br>していで、<br>していで、<br>していで、<br>していで、<br>していで、<br>していで、<br>していで、<br>していいで、<br>していで、<br>していで、<br>していで、<br>していで、<br>していいで、<br>していいで、<br>していで、<br>し |
| 、 、 、 、 、 、 、 、 、 、 、 、 、 、 、 、 、 、 、                                                                                                    |
| Image: State State                                                                                                    |
|                                                                                                    |
| 、<br>、<br>、<br>、<br>、<br>、<br>、<br>、<br>、<br>、<br>、<br>、<br>、                                                                                                    |

#### 使用許諾契約書の内容を確認します 手順3

使用許諾契約書の内容を確認し、同意するをクリックして チェックを入れた後、インストールボタンをクリックして ください。

#### Microsoft(R).NET Framework 2.0の 手順4 インストールが完了しました!

インストールが正常に終了すると、左のような画面が表示され ますので、完了ボタンをクリックしてください。

#### Microsoft(R).NET Framework 2.0 日本語 手順5 Language Packのセットアップが始まります

Microsoft(R).NET Framework 2.0のインストールが終了しまし たら、 [Microsoft .NET Framework 2.0 日本語 Language Pack] のセットアップが始まります。左のような画面が表示されまし たら、次へボタンをクリックしてください。

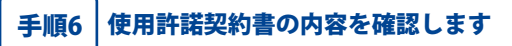

使用許諾契約書の内容を確認し、同意するをクリックして チェックを入れた後、インストール ボタンをクリックして ください。

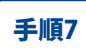

Microsoft(R).NET Framework 2.0 日本語 Language Packのインストールが完了しました!

インストールが正常に終了すると、左のような画面が 表示されますので、完了ボタンをクリックしてください。

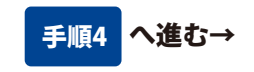

5

# インストール・アンインストール方法

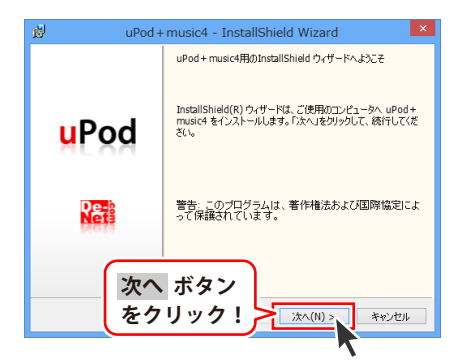

uPod + music4 - InstallShield Wizard

この使用許諾書は、本製品および、関連資料をご使用するにあたっての条件を 定めたもので、株式会社デネットとお客様との間で交わされる契約です。

お客様は、使用許諾契約書をお読みの上、同意いただける場合は 【使用許諾契約の条項に同意します】にチェックをつけ、「次へ」ボタン を押してソフトウェアをインストールして下さい。

「使用許諾条件」に同意された場合のみ、ソフトウェアをインストールして

uPod+music4 - InstallShield Wizard

次へ ボタン

をクリック!

次へ ボタン

をクリック!

xxxxxx のみ(M)

60周(P)

キャンセル

Re-

キャンヤル

次へ(N) >

次へ(N) >

使用許諾契約

使用許諾契約書

劌

フーザ情報

姓(任意)

名(任意)

情報を入力してください。

シリアル番号(必須)

20000-2000000000

次の使用許諾契約書を注意深くお読みください。

使用許諾契約の条項に同意します(A)
 使用許諾契約の条項に同意しません(D)

#### 「uPod+music4」の セットアップがはじまります

左のような画面が自動で表示されますので、 内容を確認して <mark>次へ</mark> ボタンをクリックします。

### 手順5 使用許諾契約の内容を確認します

使用許諾契約書の内容を確認し、 **使用許諾契約の条項に同意します**をクリックして 選択した後、次へ ボタンをクリックしてください。

### 手順6 ユーザ情報を入力します

ユーザ情報を入力した後、次へ ボタンをクリック してください。 ※シリアル番号は、冊子の操作説明書の表紙に貼付 しています。

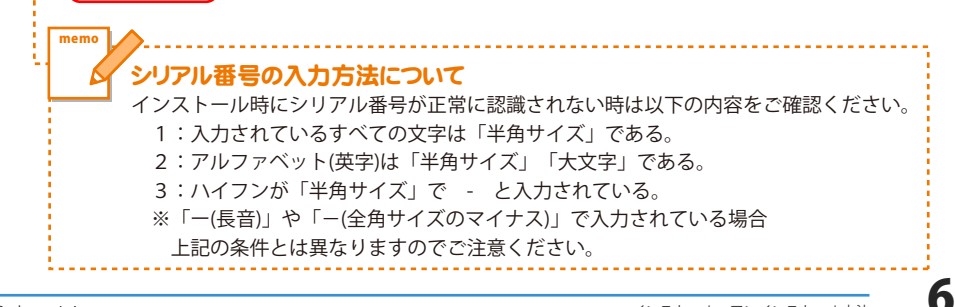

# インストール・アンインストール方法

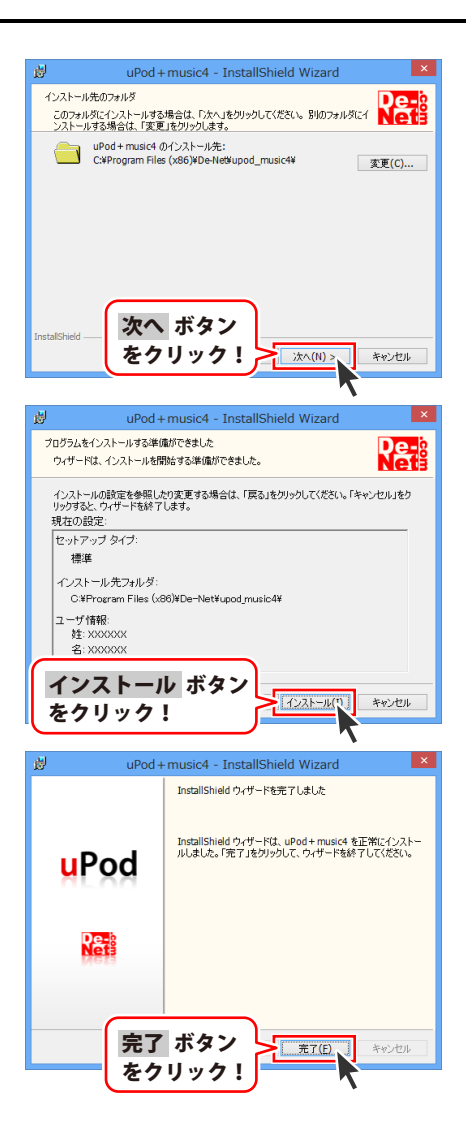

#### 手順7 インストール先のフォルダを 確認してください

インストール先を変更することができます。 変更しない場合は 次へ ボタンをクリックして ください。 インストール先を変更する場合は 変更 ボタンを クリックして、インストール先を選択してから 次へ ボタンをクリックしてください。 通常はインストール先を変更しなくても問題は ありません。

#### 手順8 インストールの設定内容を 確認します

インストール先等の情報が表示されます。 確認を行い、インストールを行う場合は インストール ボタンをクリックしてください。

### 手順9 インストール完了です

インストールが正常に終了すると左のような画面が 表示されます。 完了 ボタンをクリックしてください。

インストール・アンインストール方法

# アンインストール方法

お使いのパソコンから『uPod+music4』をアンインストール(削除)します。

本ソフトを完全に終了して、

タスクバーの左下あたりにマウスカーソルを合わせます。

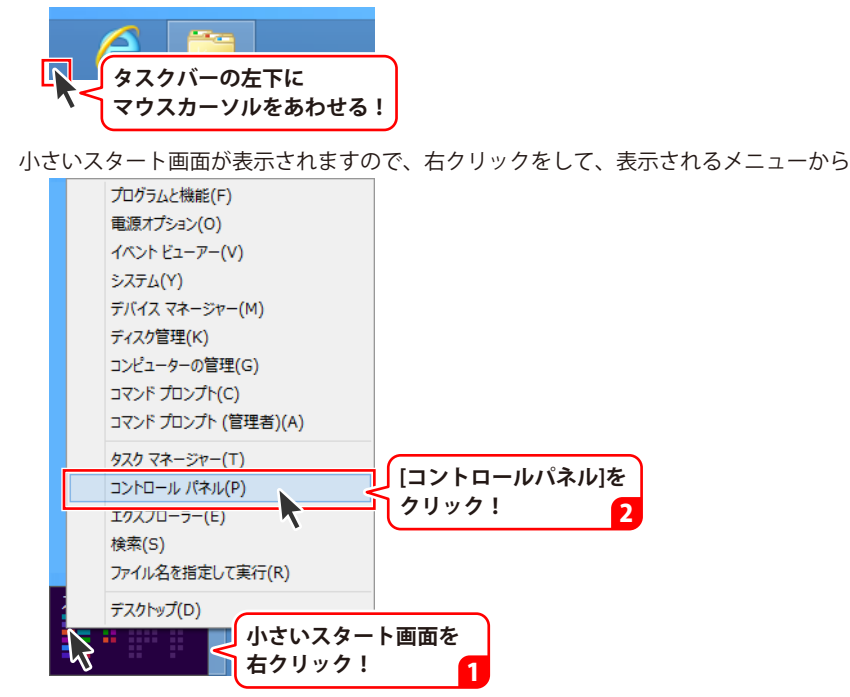

「コントロールパネル」→「プログラムのアンインストール」で 一覧表示されるプログラムの中から「uPod+music4」を選択して「アンインストール」を クリックすると、確認メッセージが表示されますので、はい ボタンをクリックすると アンインストールが実行されます。

※Windows OSが7の場合、 State ボタン→「コントロールパネル」→ 「プログラムのアンインストール」を選択してアンインストールを行ってください。

※Windows OSがVistaの場合、

※Windows OSがXPの場合、 3 スタート → 「コントロールパネル」→「プログラムの追加と削除」 を選択してアンインストールを行ってください。

# インストール・アンインストール方法

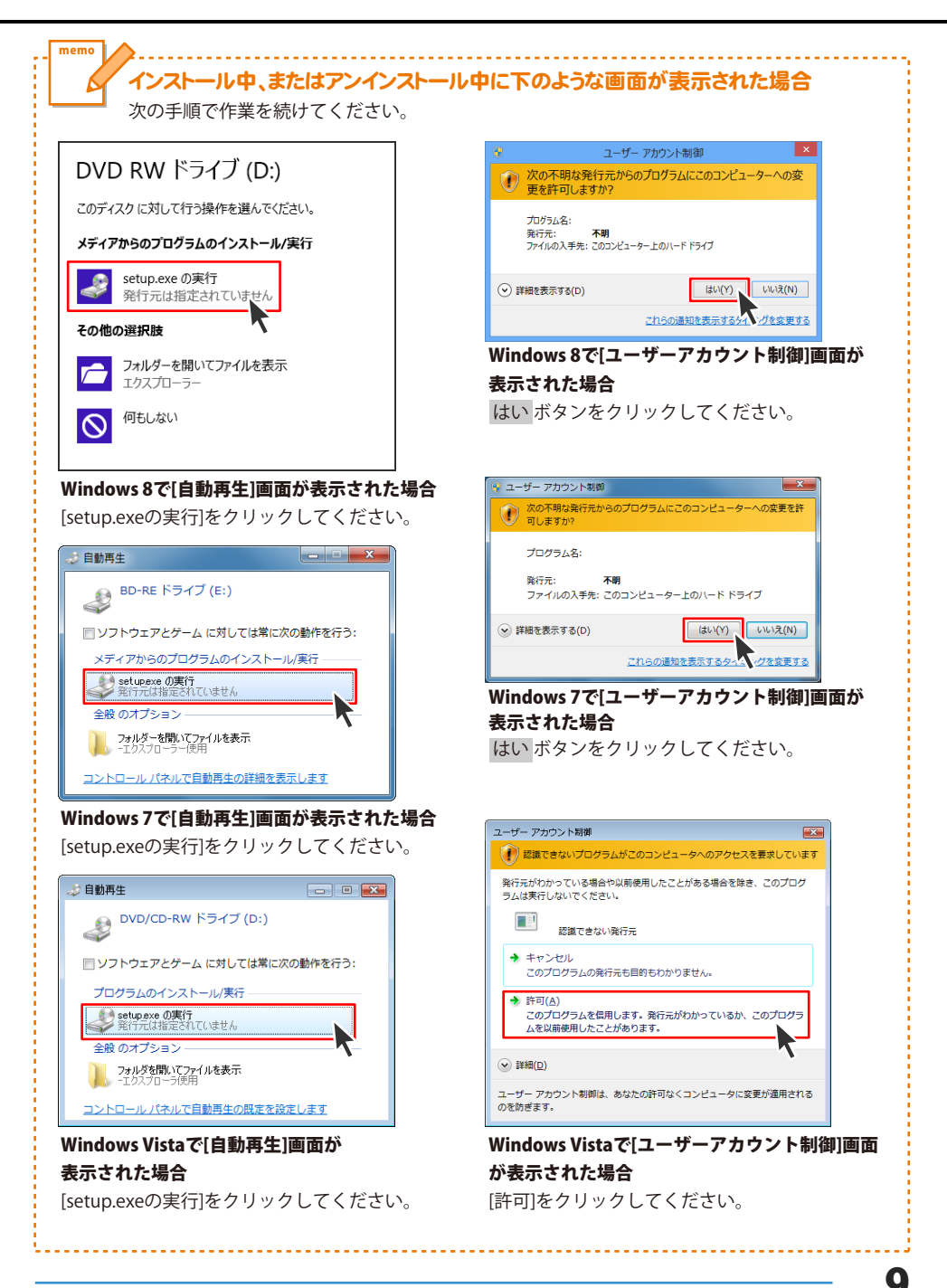

# 起動方法

# スタート画面(Windows 8)からの起動

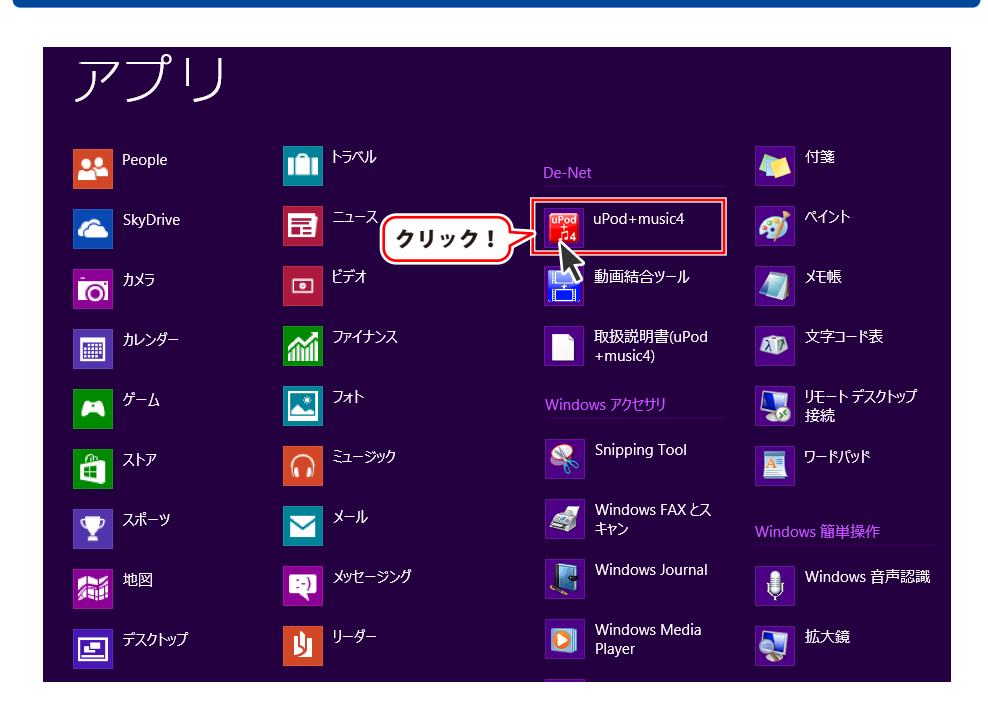

タスクバーの左下あたりにマウスカーソルをあわせます。

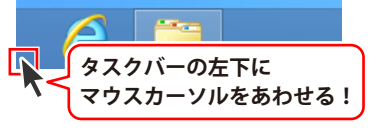

小さいスタート画面が表示されますので、クリックをします。

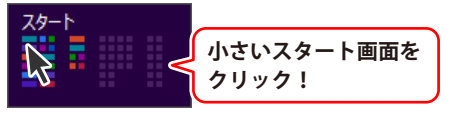

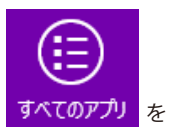

スタート画面が表示されますので、スタート画面上で右クリックして、 クリックして「De-Net」→「uPod+music4」 をクリックしますと、

本ソフトが起動します。

# 起動方法

### スタートメニュー (Windows 7、Vista、XP) からの起動

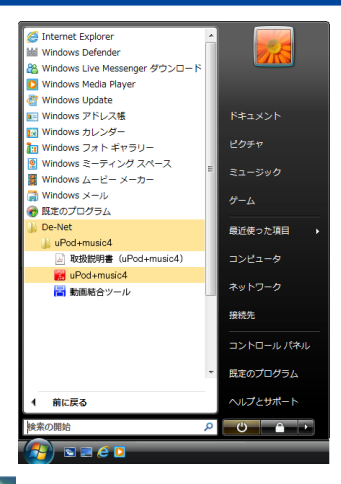

※Windows OSが7の場合、 ダリンをクリックして 「すべてのプログラム」→「De-Net」→「uPod+music4」とたどって 「uPod+music4」をクリックしまっと、本ソフトが起動します。

※Windows OSがVistaの場合、 ジングボタンをクリックして 「すべてのプログラム」→「De-Net」→「uPod+music4」とたどって 「uPod+music4」をクリックしますと、本ソフトが起動します。

※Windows OSがXPの場合、 「すべてのプログラム」→「De-Net」→「uPod+music4」とたどって 「uPod+music4」をクリックしますと、本ソフトが起動します。

### デスクトップショートカットからの起動

正常にインストールが完了しますと、デスクトップに下の様なショートカットアイコンができます。 ダブルクリックをすると、ソフトが起動します。

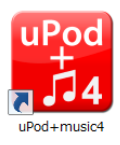

←uPod+music4 ショートカットアイコン

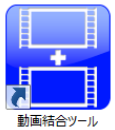

←動画結合ツール ショートカットアイコン

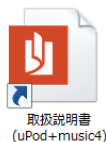

←取扱説明書(uPod+music4) ショートカットアイコン

### <u>ソフトウェア最新版について</u>

下記、弊社ホームページよりソフトウェアの最新情報をご確認ください。 ソフトウェア最新版をホームページよりダウンロードを行い、お客様がお使いのソフトウェアを 最新のソフトウェアへ更新します。ソフトウェア最新版をご利用いただくことで、より快適に 弊社ソフトウェアをご利用いただけます。

また、本ソフトは自動アップデート機能がついています。(49ページをご参照ください)

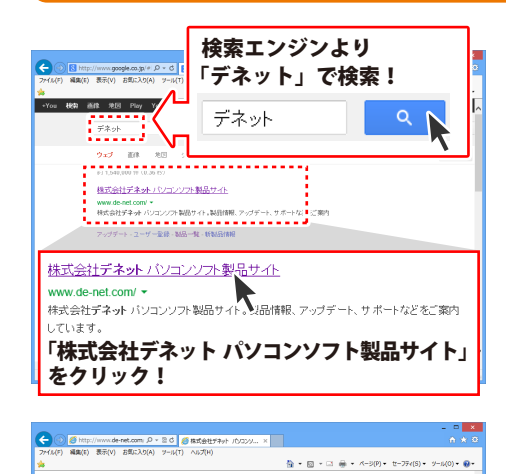

アップデート

٨,

## #/ -- b

作成力

[アップデート]ボタン

③ 
 B http://www.de-net.com 
 ク ~ ② 
 ⑤ アップデート 株式会社デネット ×

■ 動画ダウンロード・動画編集ソフト

A DECK

をクリック!

1 製品一覧

### 手順1 弊社ホームページにアクセスして ください。

[弊社ホームページ] http://www.de-net.com/

検索エンジンで「デネット」と入力して 検索を開始すると、

「株式会社デネット パソコンソフト製品サイト」 が表示されますので、クリックしてください。

#### アップデートページを開いて 手順2 アップデート状況を確認します

弊社ホームページが表示されましたら、画面上部 にある[アップデート]ボタンをクリックして、 アップデート情報ページを開いてください。 アップデート版を公開している製品一覧が 表示されますので、お使いの製品名を クリックしますと、ダウンロードするページを ご案内します。

※アップデート版を公開していない製品は 一覧に掲載されていませんので、アップデート

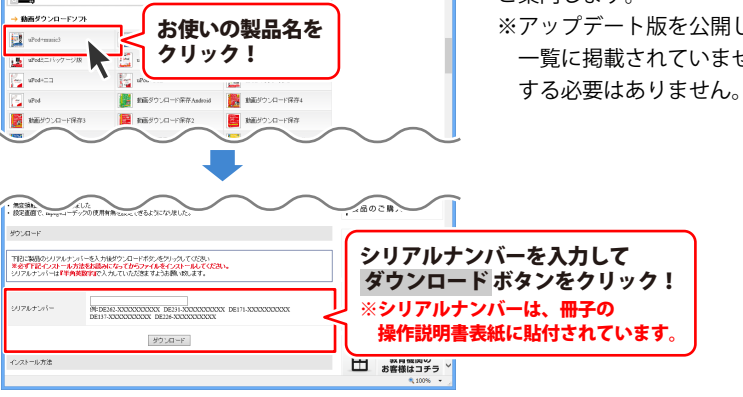

# メイン画面(ブラウザー画面)

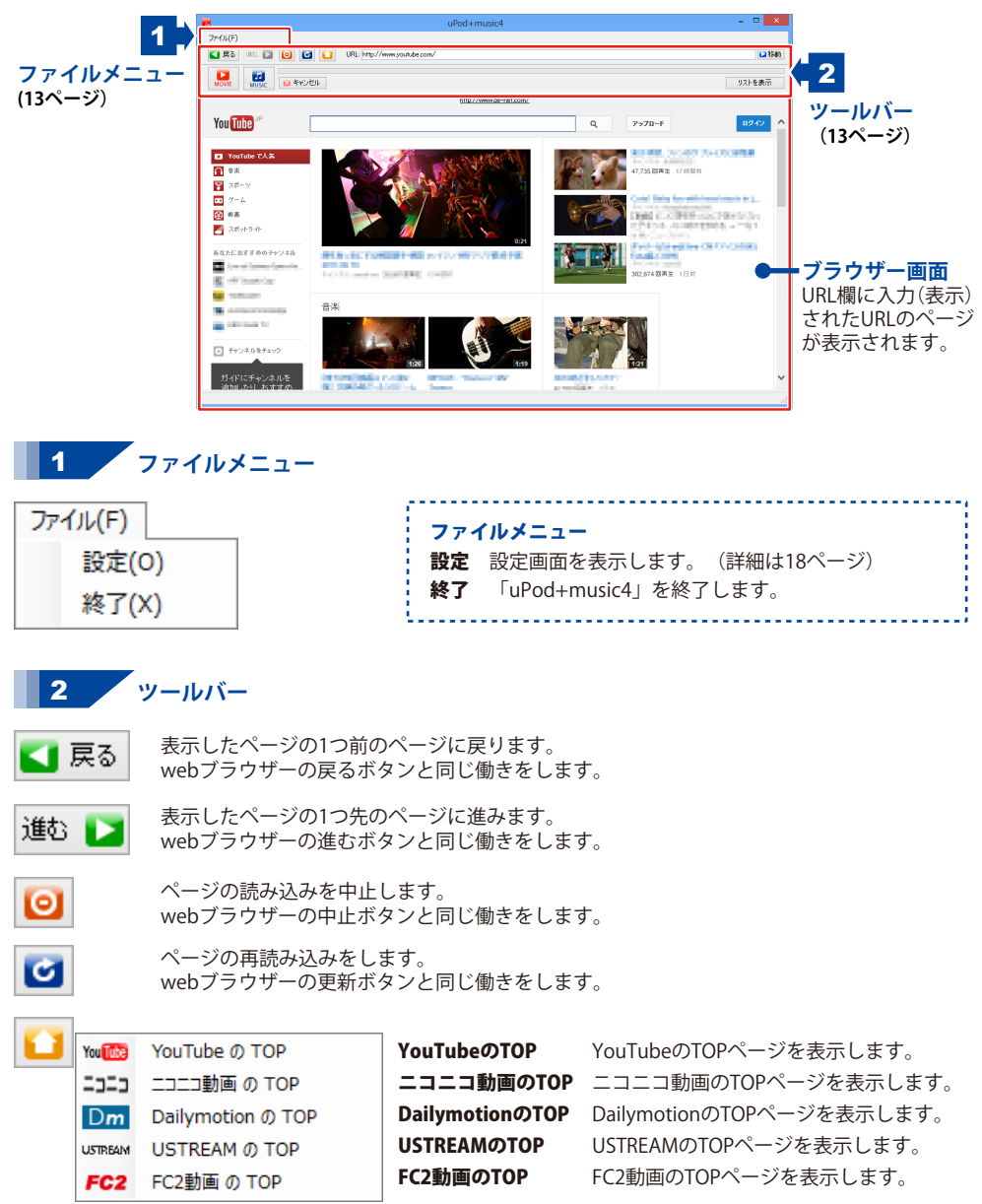

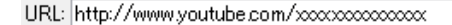

表示しているページのURLが表示されます。また、表示したいページのURLを入力することもできます。

▶移動

URL欄にURLを入力してこのボタンをクリックすると、入力されたURLのページに移動します。

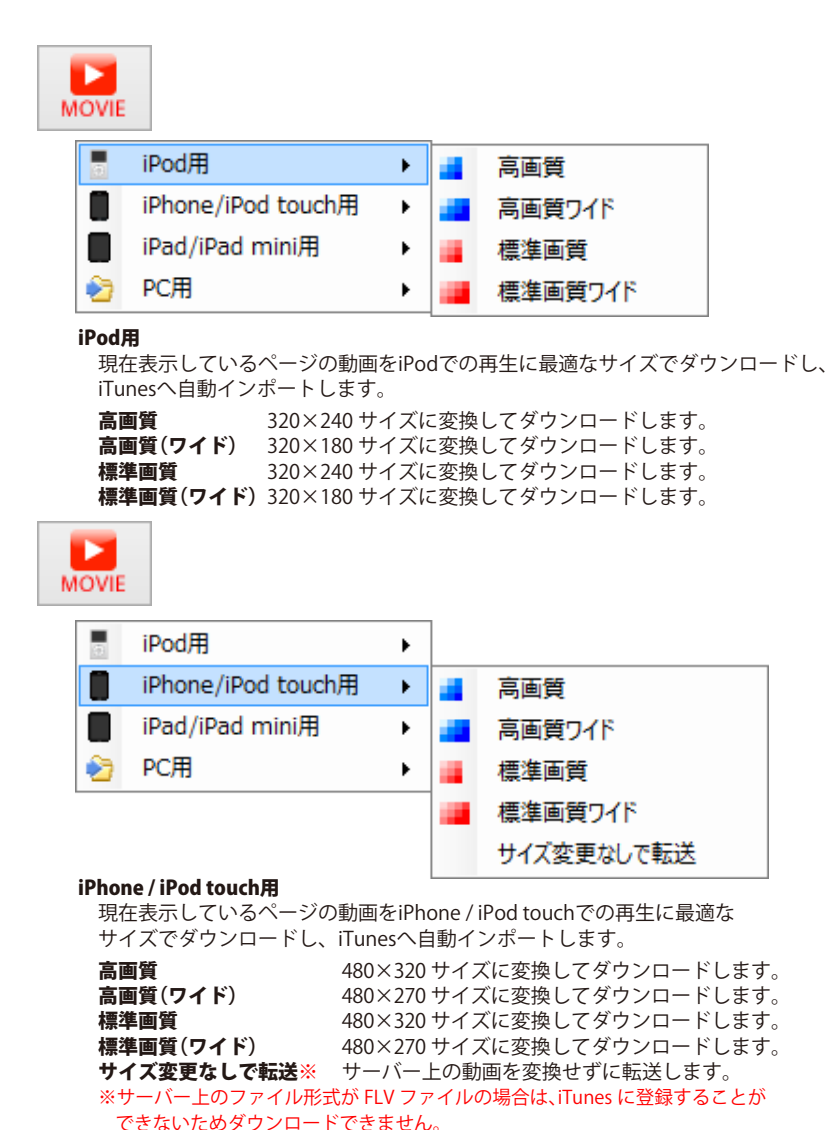

uPod+music4

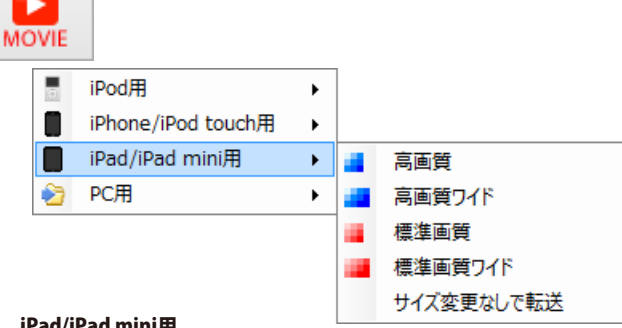

#### iPad/iPad mini用

現在表示しているページの動画をiPad / iPad miniでの再生に最適なサイズでダウンロードし、 iTunesへ自動インポートします。

高画質 1024×768 サイズに変換してダウンロードします。 高画質(ワイド) 1024×576 サイズに変換してダウンロードします。 標準面質 1024×768 サイズに変換してダウンロードします。 標準画質(ワイド) 1024×576 サイズに変換してダウンロードします。 サイズ変更なしで転送※ サーバートの動画を変換せずに転送します。 ※サーバー上のファイル形式が FLV ファイルの場合は、iTunes に登録することができないため ダウンロードできません。

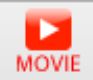

|   | iPod用<br>iPhone/iPod touch用<br>iPad/iPad mini用 | ><br>><br>> |   |                              |   |         |
|---|------------------------------------------------|-------------|---|------------------------------|---|---------|
| 2 | PC用                                            | ×           | 5 | iPodサイズ                      | • | 高画質     |
|   |                                                |             |   | iPhone/iPod touch/スマートフォンサイズ | • | 高画質ワイド  |
|   |                                                |             |   | iPad/iPad miniサイズ            | • | 標準画質    |
|   |                                                |             | Q | サイズ変更なし                      | • | 標準画質ワイド |

#### PC用

現在表示しているページの動画をiPodサイズ、iPhone/iPod touch/スマートフォンサイズ、 iPad/iPad miniサイズでダウンロードしてパソコンに保存します。またはサーバー上の動画を変換せず にダウンロードしてパソコンへ保存します。

#### iPod サイズ

高画質、高画質ワイド、標準画質、標準画質ワイドから画質を選択してダウンロードします。 サイズは14ページをご参照ください。

#### iPhone/iPod touch/ スマートフォンサイズ

高画質、高画質ワイド、標準画質、標準画質ワイドから画質を選択してダウンロードします。 サイズは14ページをご参照ください。

#### iPad/iPad mini サイズ

高画質、高画質ワイド、標準画質、標準画質ワイドから画質を選択してダウンロードします。 サイズは上記をご参照ください。

#### サイズ変更なし

サーバー上の動画のサイズを変換せずに、高画質・標準画質から画質を選択してダウンロードします。 保存ファイル形式は、MP4、MPEG、MOV、サーバートのファイル形式から選択できます。

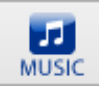

|   | iTunes ヘインポート | • | ۲IJ | 高音質  |
|---|---------------|---|-----|------|
| 2 | ファイルに保存       | • | ♪   | 標準音質 |

#### iTunesヘインポート

現在再生している動画から音楽・音声を抜き出して、選択した音質でダウンロードし、 iTunesへ自動インポートします。

高音質 高音質でダウンロードします。 標準音質 標準音質でダウンロードします。

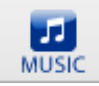

|   | iTunes ヘインポート | ► |    |      |
|---|---------------|---|----|------|
| 2 | ファイルに保存       | • | ۲Ľ | 高音質  |
|   |               |   | ♪  | 標準音質 |

#### ファイルに保存

現在再生している動画から音楽・音声を抜き出して、選択した音質でダウンロードし、 パソコンへ保存します。

高音質 高音質でダウンロードします。

標準音質 標準音質でダウンロードします。

プログレスバー ダウンロードの進捗状況を表示します。

🔀 キャンセル 現在実行中のダウンロード・変換を中止します。

リストを表示リスト画面を表示します。

画面・各部の説明

# メイン画面(リスト表示画面)

メイン画面(ブラウザー画面)のリストを表示ボボタンをクリックするとリスト表示画面になります。

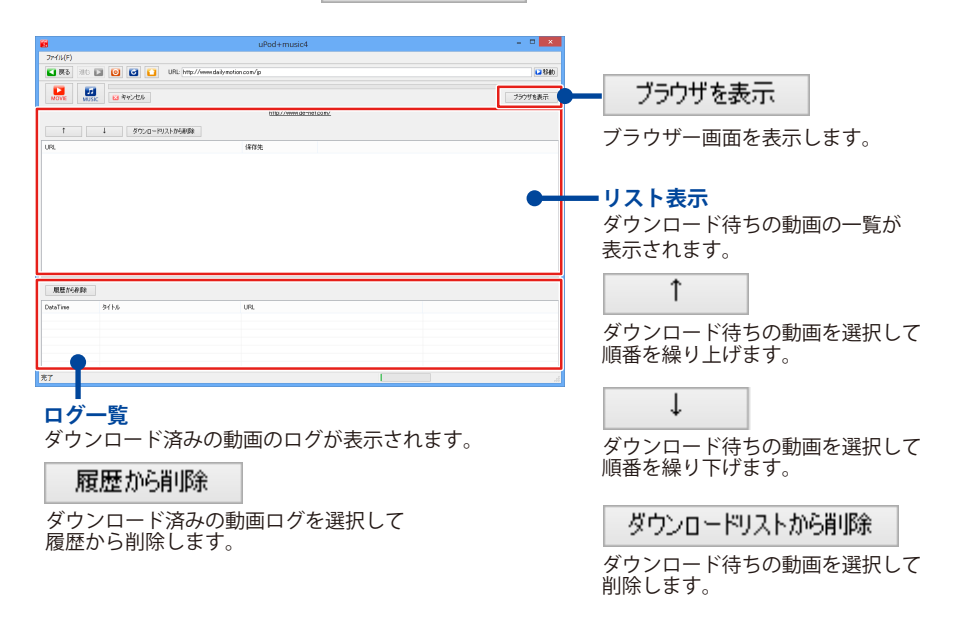

### 設定画面

メイン画面の[ファイル]メニューから[設定]を選択すると表示されます。

|                                                                                        | 設定                                                                                                    |
|----------------------------------------------------------------------------------------|----------------------------------------------------------------------------------------------------|
| 物画設定<br>物画記 〜ザー10(メールアドレス)<br>(example@example.com<br>物画が20〜ド                          | 起始に聞バージ<br>④ YouTube (http://www.youtube.com/)<br>○ Dailymotion (http://www.dailymotion.com/jp/)<br>○ ニコニコ 動画 (http://www.nicovideo.jp/)<br>○ USITEFEAM (http://www.ustmann.tp/)        |
| FC24b面設定<br>FC24b面直(サーDC(メールアドレス)<br>example@example.com<br>FC24b面/パスワード<br>●●●●●●●●●● | <ul> <li>Got The An (http://wikeofc2.com/)</li> <li>FO2 動画(http://wikeofc2.com/)</li> <li>実施設定</li> <li>元の動画を左右反転して実践する</li> <li>MPEG4コーデックを使用する(実践に失敗する場合はこちらにチェックを入れて(だだい)</li> </ul> |
| iTunesインボートファイルの(常存先<br>O¥USers¥000000 ¥Documents¥upod_music4¥ -                       | ポリューム設定<br>小<br>                                                                                                    |
|                                                                                        | ОК <i><b>キャンセル</b></i>                                                                                                    |

#### ニコニコ動画設定

**ニコニコ動画ユーザーID(メールアドレス)**ニコニコ動画のユーザーIDを入力します。 ニコニコ動画パスワード ニコニコ動画のパスワードを入力します。

#### FC2動画設定

FC2動画ユーザーID(メールアドレス) FC2動画パスワード FC2動画のユーザーIDを入力します。 FC2動画のパスワードを入力します。

#### iTunesインポートファイルの保存先

... ボタンをクリックして、iTunesにインポートする動画ファイルの保存先を設定します。

#### 起動時に開くページ

○をクリックして、起動時に開くページを設定します。

#### 変換設定

#### □ 元の動画を左右反転して変換する

チェックを入れると、ダウンロードする動画の表示を左右反転して変換します。

#### □ MPEG4コーデックを使用する

チェックを入れると、変換に使用するコーデックを変更することができます。 変換に失敗する場合にチェックを入れることによって改善される場合があります。 ※通常はチェックを入れないでください。変換に失敗する場合にお試しください。

#### ボリューム設定

つまみをドラッグして、ダウンロードする動画の音楽・音声ファイルの音量を設定します。 ※動画によっては音量を標準より上げることで、音質の劣化、音割れの原因になる恐れがあります。

#### **OK ボタン** 設定した内容を保存して、設定画面を閉じます。

キャンセルボタン 設定した内容を保存せずに、設定画面を閉じます。

# 動画結合ツール

付属ソフト「動画結合ツール」を起動(方法は10~11ページ参照)すると、下のような画面が表示されます。

| B    | 動画結合ツール - ロ ×                    |
|------|----------------------------------|
| ファイル | (Z)                              |
|      | 勧画・音楽リスト                         |
|      | ファイル名 ファイルバス                     |
| _    |                                  |
|      |                                  |
|      |                                  |
|      |                                  |
| ÷    | 動画、空窓リフト                         |
|      | 割回*目未 ソスト                        |
|      | ● 動画・音楽ファイルを開く ズ 選択されている動画・音楽を削除 |
|      | ファイル名                            |
|      | 保存場所 C:¥Users¥xccccx¥Desktop¥ 選択 |
|      | 動画タイプ iPodサイズ ▼                  |
|      |                                  |
|      | ■囲比半 (• 4:3 C 16:9               |
|      | ファイル形式 mp4 💌                     |
|      | お合してiTunesに登録  括合して名前をつけて保存      |

|                                                                                                    | 協会してiTunesに登録  結合して活動をつけて保存                                                                                                    |
|----------------------------------------------------------------------------------------------------|----------------------------------------------------------------------------------------------------|
| <mark>ファイル(Z)</mark><br>動画ファイルを開く(Y)<br>終了(Z)                                                                     | <b>動画・音楽ファイルを開く</b><br>パソコンに保存している動画・音楽ファイルを選択して、動画・音楽<br>リストに追加します。<br><b>終了</b> 「動画結合ツール」を終了します。                                                                                                    |
| 動画・音楽リストで<br>位置を上に移動しま                                                                                            | 選択したファイルの 動画・音楽リストで選択したファイルの<br>す。 位置を下に移動します。                                                                                                    |
| <ul> <li>動画・音楽リスト 結合す</li> <li>動画・音楽ファイルを開         <ul> <li>動画・音楽ファイルを開             </li> </ul> </li> </ul>       | る動画・音楽を一覧表示します。表示されている順番で動画・音楽を結合します。<br>パソコンに保存している動画・音楽ファイルを選択して、動画・音楽<br>リストに追加します。                                                                                                    |
| <ul> <li>✓ 選択されている動画・音楽部</li> <li>ファイル名 結合した</li> <li>保存場所 結合した</li> <li>動画タイプ ▼をクリ</li> <li>画面比率 結合した</li> </ul> | <ul> <li>動画・音楽リストで選択したファイルを、動画・音楽リストから削除します。</li> <li>動画・音楽のファイル名を入力します。</li> <li>動画・音楽の保存場所を</li> <li>選択</li> <li>ボタンをクリックして設定します。</li> <li>ックして、結合する動画の動画サイズを選択します。</li> <li>動画の画面比率を選択します。</li> </ul> |
| <ul> <li>ファイル形式 ▼をクリ</li> <li>新合してiTunesに登録</li> </ul>                                                            | ックして、結合する動画・音楽の形式を選択します。<br>動画・音楽リストにある動画・音楽ファイルを結合してiTunesに登録します。                                                                                                    |
| は<br>合して名前をつけて<br>見<br>Pod+music4                                                                                 | あ 動画・音楽リストにある動画・音楽ファイルを結合して保存します。<br>面面・名葉の副明 19                                                                                                    |

# 動画をダウンロードする準備

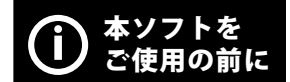

著作権法改正により違法ダウンロードが刑罰化となります。 有償著作物や違法配信の動画・音楽をダウンロードした場合の 責任は一切負いかねます。著作権法を遵守してお使いください。

動画をダウンロードするための設定の方法を説明します。

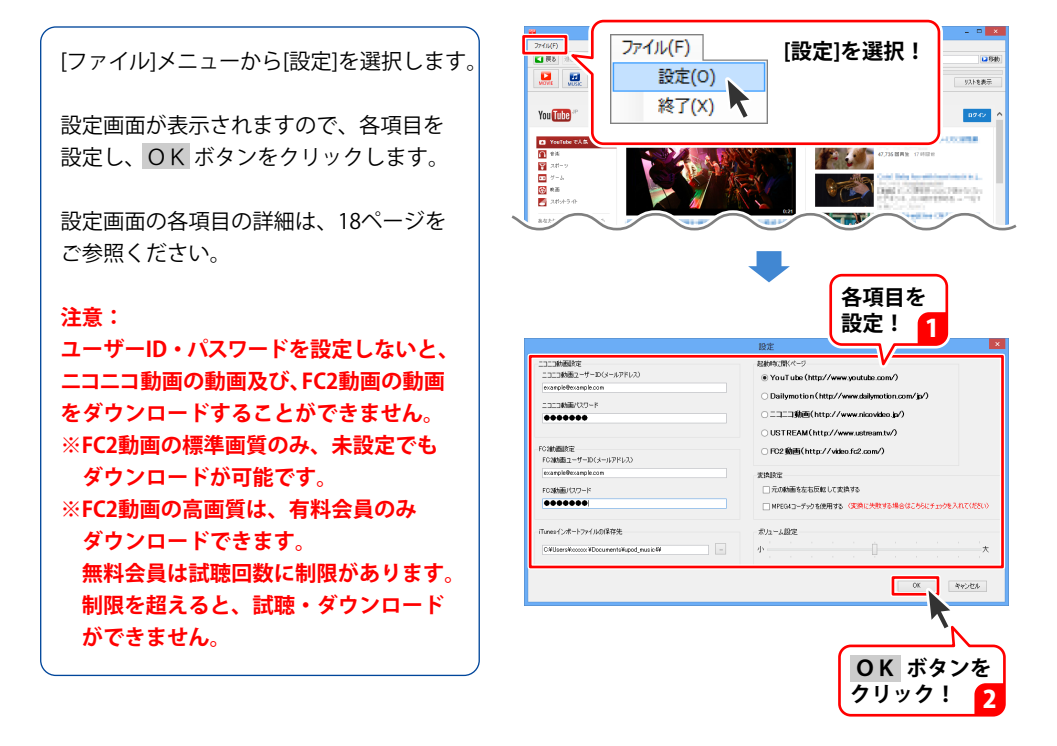

# 1. ダウンロードしたい動画を表示する

### 動画を選んでダウンロードする場合

ダウンロードしたい動画を選んで、ダウンロードする場合の操作方法を説明します。 (例:YouTubeの動画サイト)

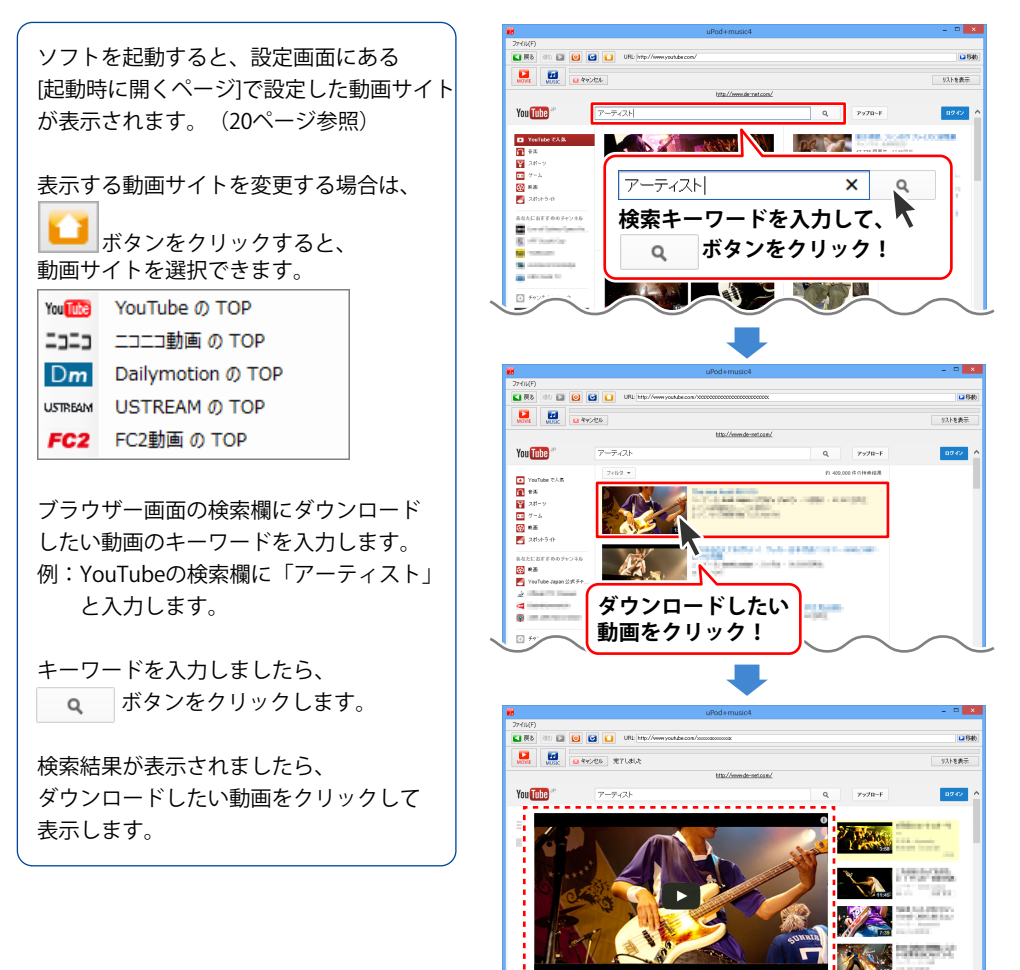

動画が表示されました

### ダウンロードしたい動画のURLが分かっている場合

あらかじめダウンロードしたい動画のURLが分かっている場合の 操作方法を説明します。(例:YouTubeの動画サイト)

ソフトを起動すると、設定画面にある [起動時に開くページ]で設定した動画サイト が表示されます。(20ページ参照)

メイン画面のURL欄にURLを入力します。 (ここでは、テスト用に一部画像を編集 しています)

URLを入力しましたら、 **2移動** ボタンを クリックします。

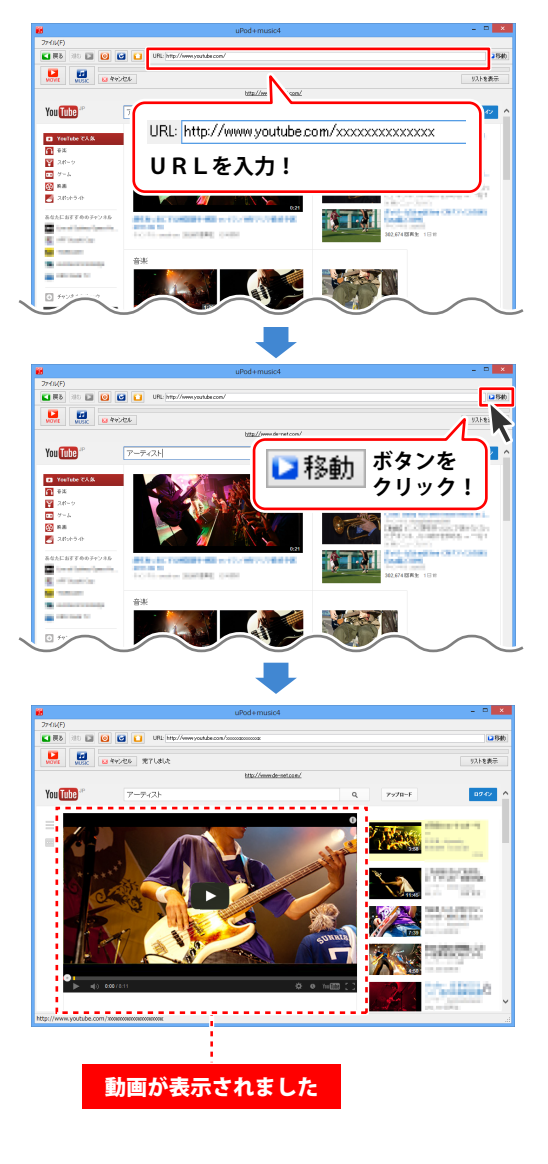

#### 動画をパソコンにダウンロードする 2.

例として、動画のサイズを[iPad/iPad miniサイズ]、画質を[高画質]に変換して ダウンロードし、パソコンに保存する操作方法を説明します。

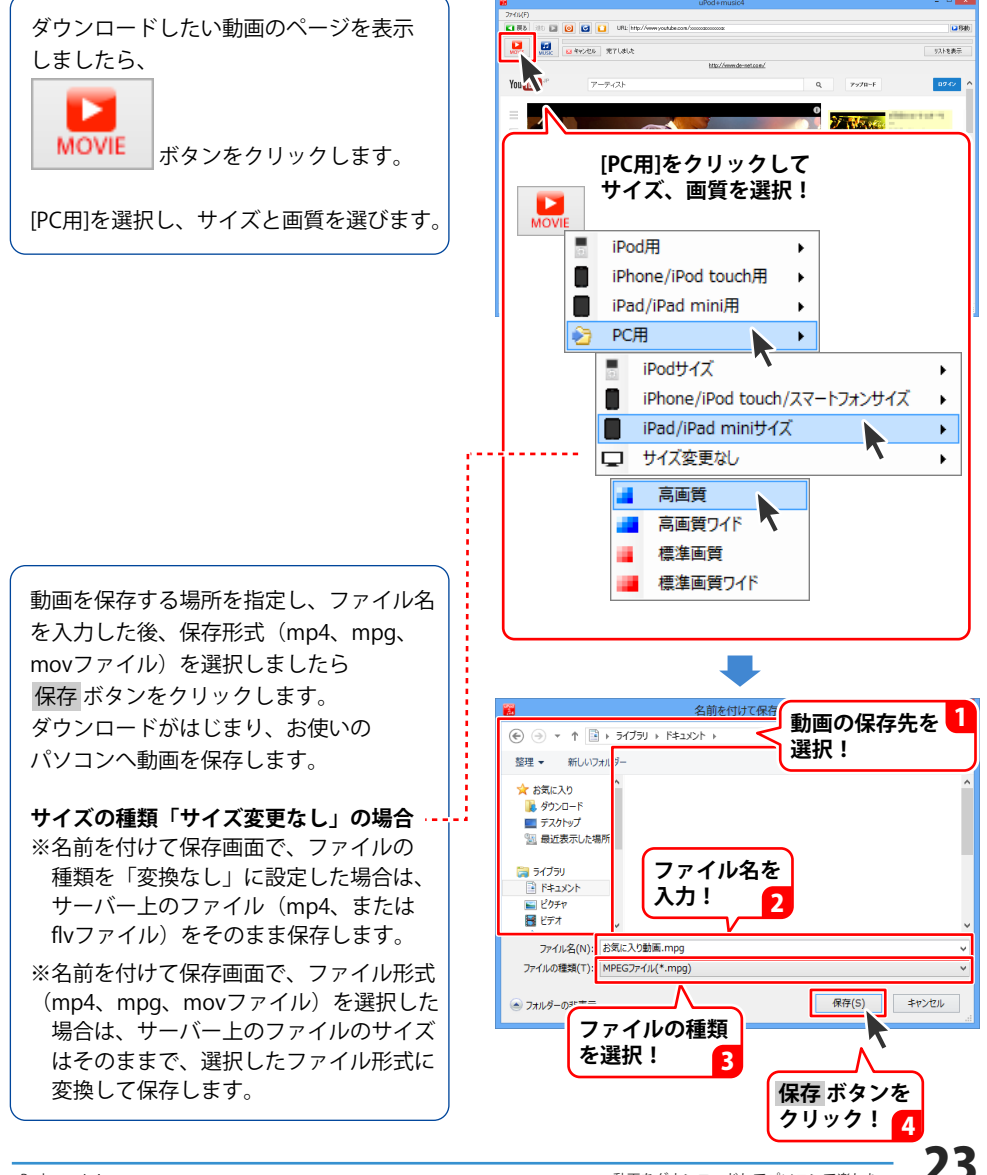

# 動画をダウンロードしてパソコンで楽しむ

プログレスバーが表示され、 ダウンロードがはじまります。

保存先のフォルダーを開くと、動画が 保存されているのが確認できます。

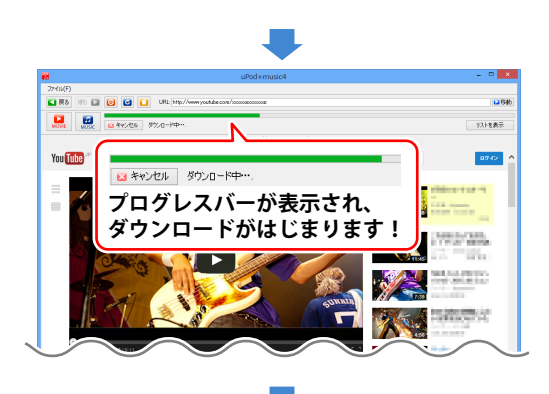

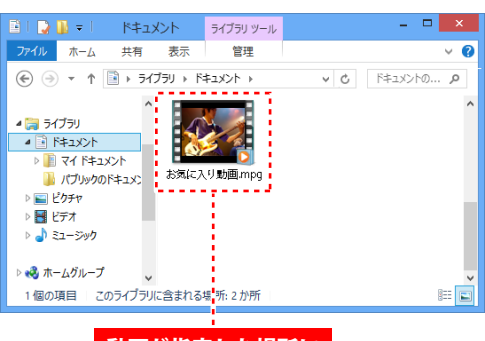

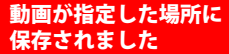

# 1. ダウンロードしたい動画を表示する

### 動画を選んでダウンロードする場合

ダウンロードしたい動画を選んで、ダウンロードする場合の操作方法を説明します。 (例:YouTubeの動画サイト)

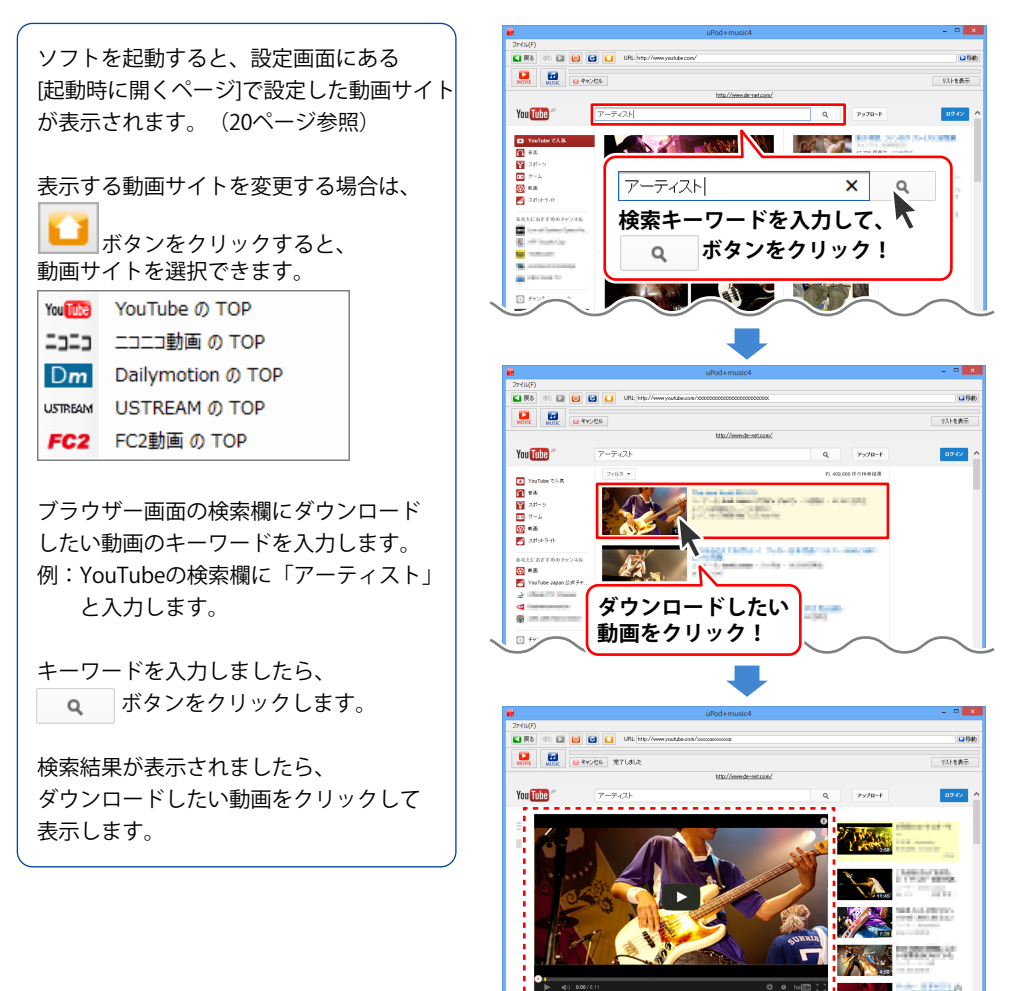

動画が表示されました

### 動画を iTunes へ転送して iPod、iPhone、iPad などで持ち運ぶ

### ダウンロードしたい動画のURLが分かっている場合

あらかじめダウンロードしたい動画のURLが分かっている場合の 操作方法を説明します。(例:YouTubeの動画サイト)

ソフトを起動すると、設定画面にある [起動時に開くページ]で設定した動画サイト が表示されます。(20ページ参照)

メイン画面のURL欄にURLを入力します。 (ここでは、テスト用に一部画像を編集 しています)

URLを入力しましたら、 **と移動** ボタンを クリックします。

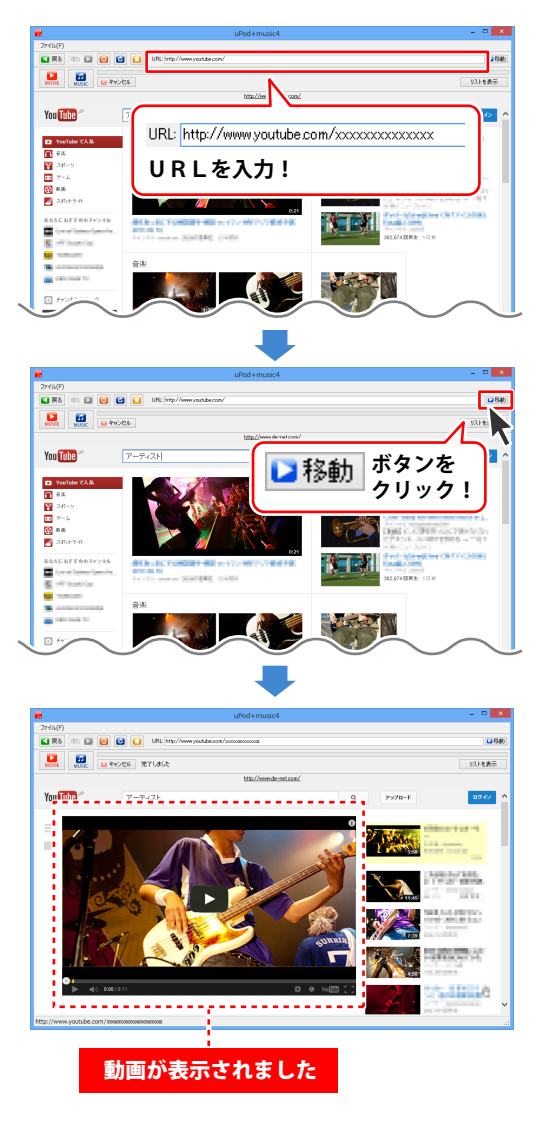

### 動画を iTunes へ転送して iPod、iPhone、iPad などで持ち運ぶ

# 2. iTunes ヘ転送する

### iPod用の場合

ダウンロードしたい動画のページを表示 しましたら、

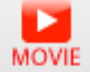

ボタンをクリックします。

[iPod用]を選択し、画質を選びます。 (例:画質は高画質を選択)

ダウンロードがはじまり、動画をiTunesへ 転送します。

ダウンロードした動画は、設定画面で指定 したフォルダーに保存されます。 (設定画面の詳細は、18ページをご参照ください)

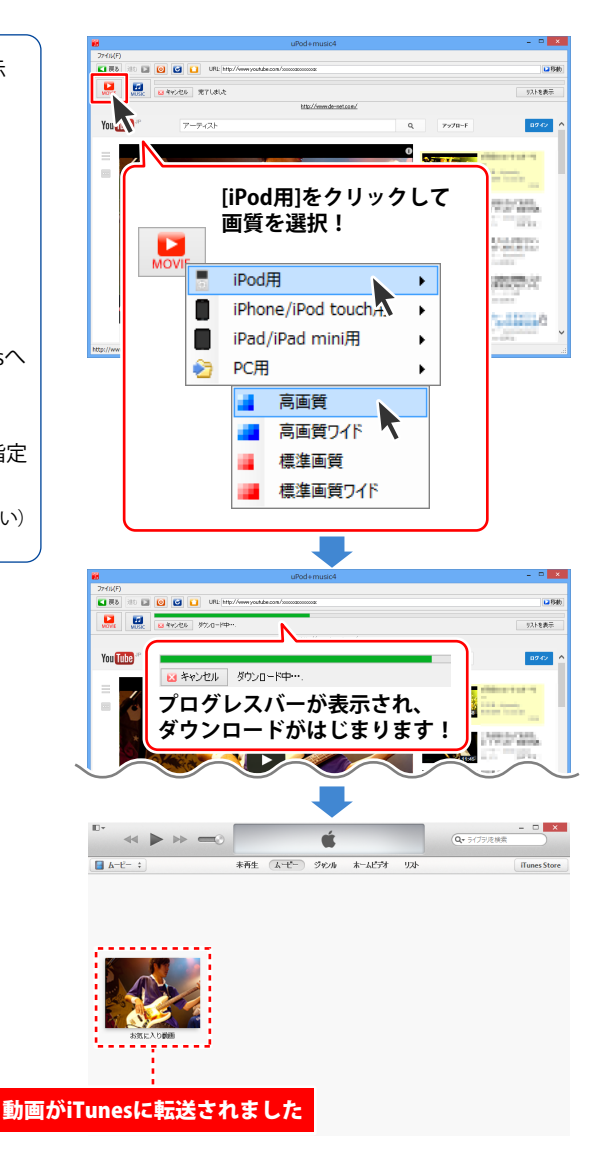

### 動画を iTunes ヘ転送して iPod、iPhone、iPad などで持ち運ぶ

### iPhone/iPod touch用の場合

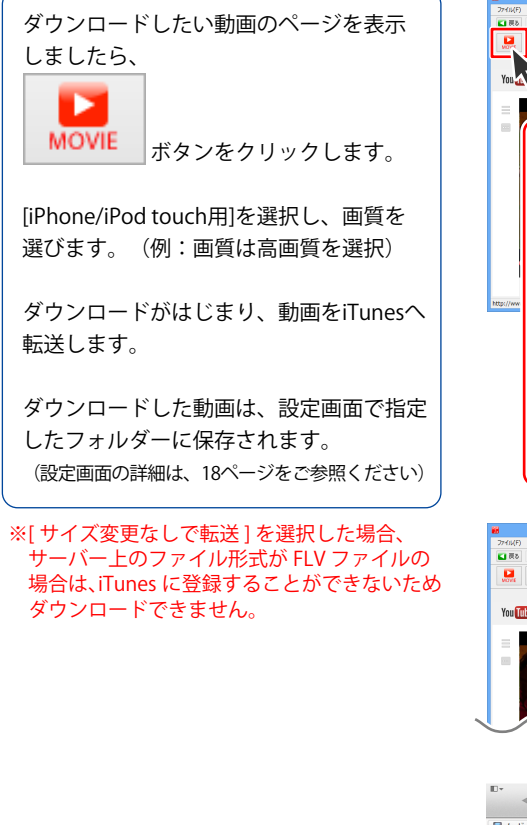

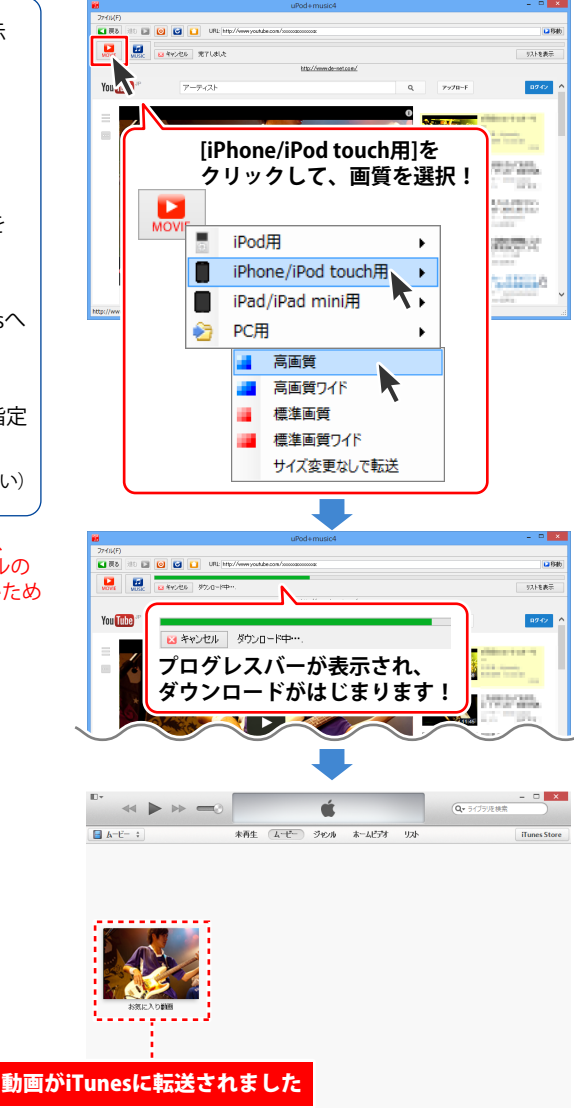

### iPad/iPad mini用の場合

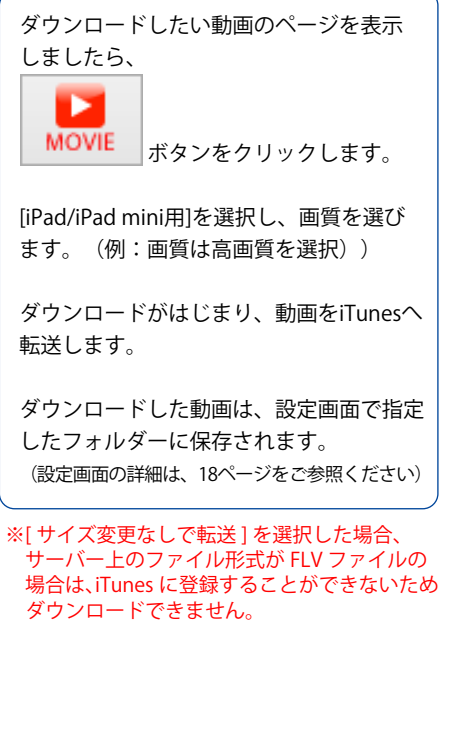

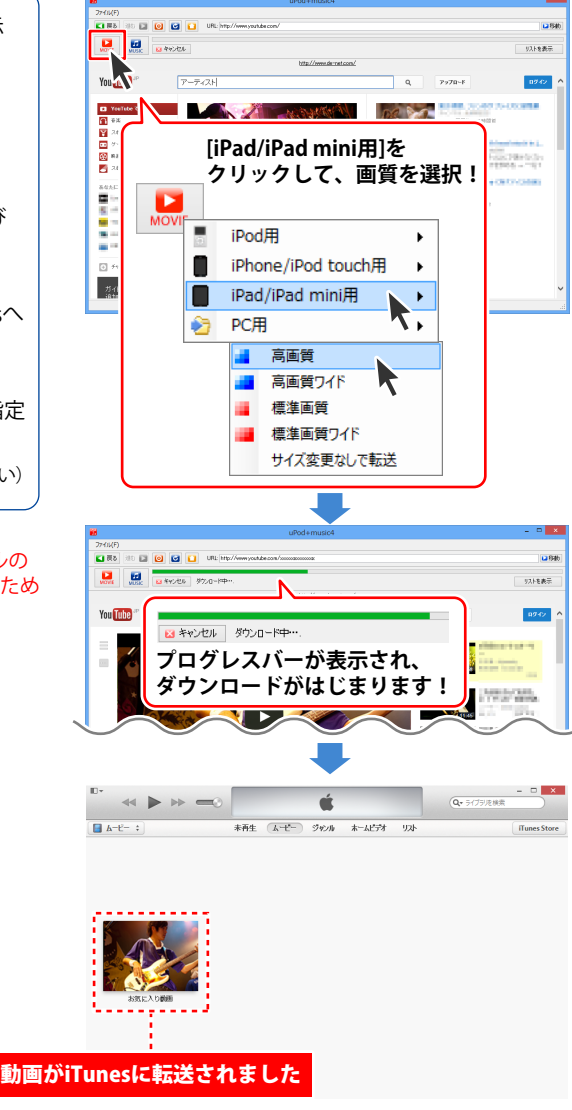

### 動画を iTunes へ転送して iPod、iPhone、iPad などで持ち運ぶ

# 3. iTunes ヘ転送した動画を対応端末へ移行する

iTunesに転送した動画を、 お手持ちのiPod、iPhone、iPadなどへ 転送します。

一例として、 パソコンとお手持ちの対応端末を USBケーブルでつなぎます。

iTunesを起動して、転送作業を行います。

iTunesや対応端末の操作方法については、 各メーカーにお問い合わせください。

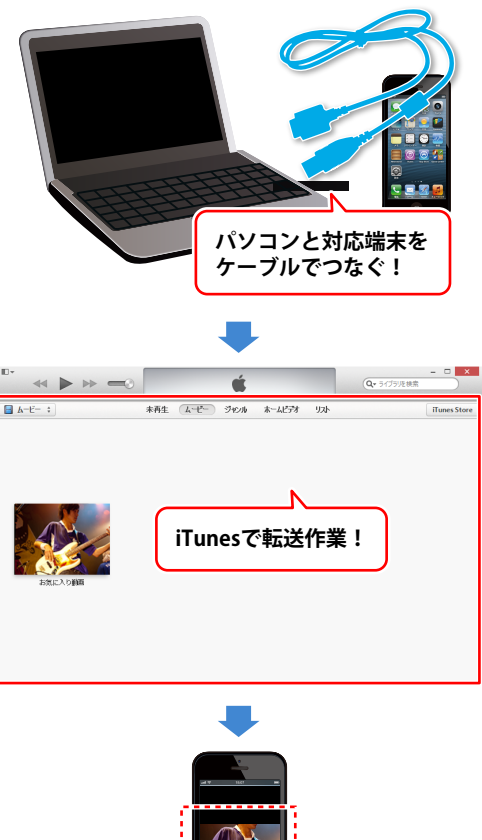

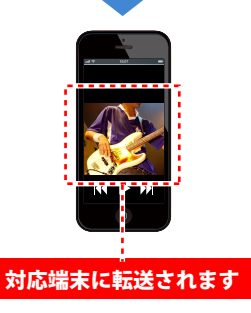

### 動画から音楽を抜き出してダウンロードする ― パソコンで楽しむ ―

# 1. ダウンロードしたい音楽の動画を表示する

#### 動画を選んでダウンロードする場合

ダウンロードしたい音楽の動画を選んで、ダウンロードする場合の操作方法を説明します。 (例:YouTubeの動画サイト)

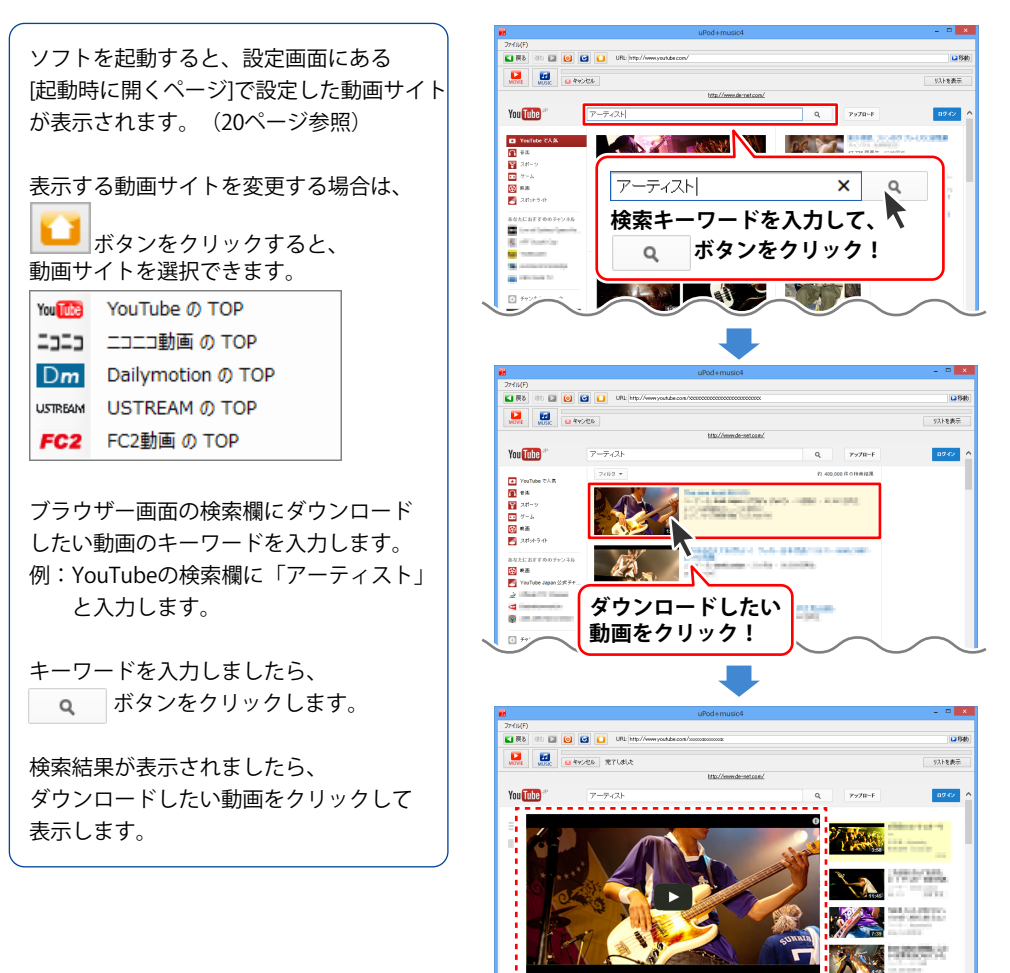

動画が表示されました

# 動画から音楽を抜き出してダウンロードする ― パソコンで楽しむ ―

### ダウンロードしたい動画のURLが分かっている場合

あらかじめダウンロードしたい音楽の動画のURLが分かっている場合の 操作方法を説明します。(例:YouTubeの動画サイト)

ソフトを起動すると、設定画面にある [起動時に開くページ]で設定した動画サイト が表示されます。(20ページ参照)

メイン画面のURL欄にURLを入力します。 (ここでは、テスト用に一部画像を編集 しています)

URLを入力しましたら、 **と移動** ボタンを クリックします。

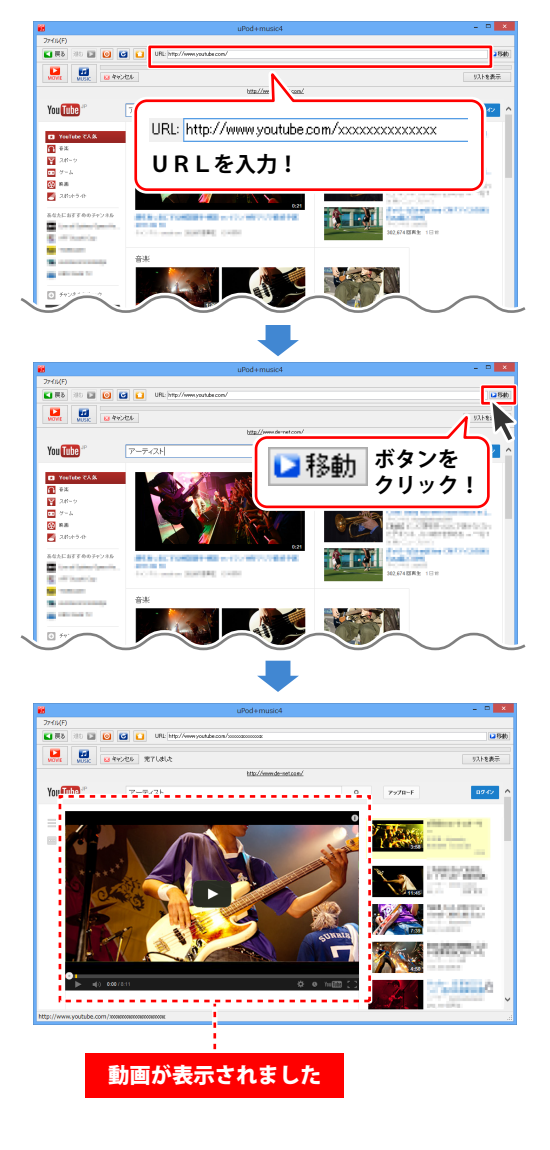

### 動画から音楽を抜き出してダウンロードする — パソコンで楽しむ —

### 2.動画から音楽(音声)を抜き出してパソコンにダウンロードする

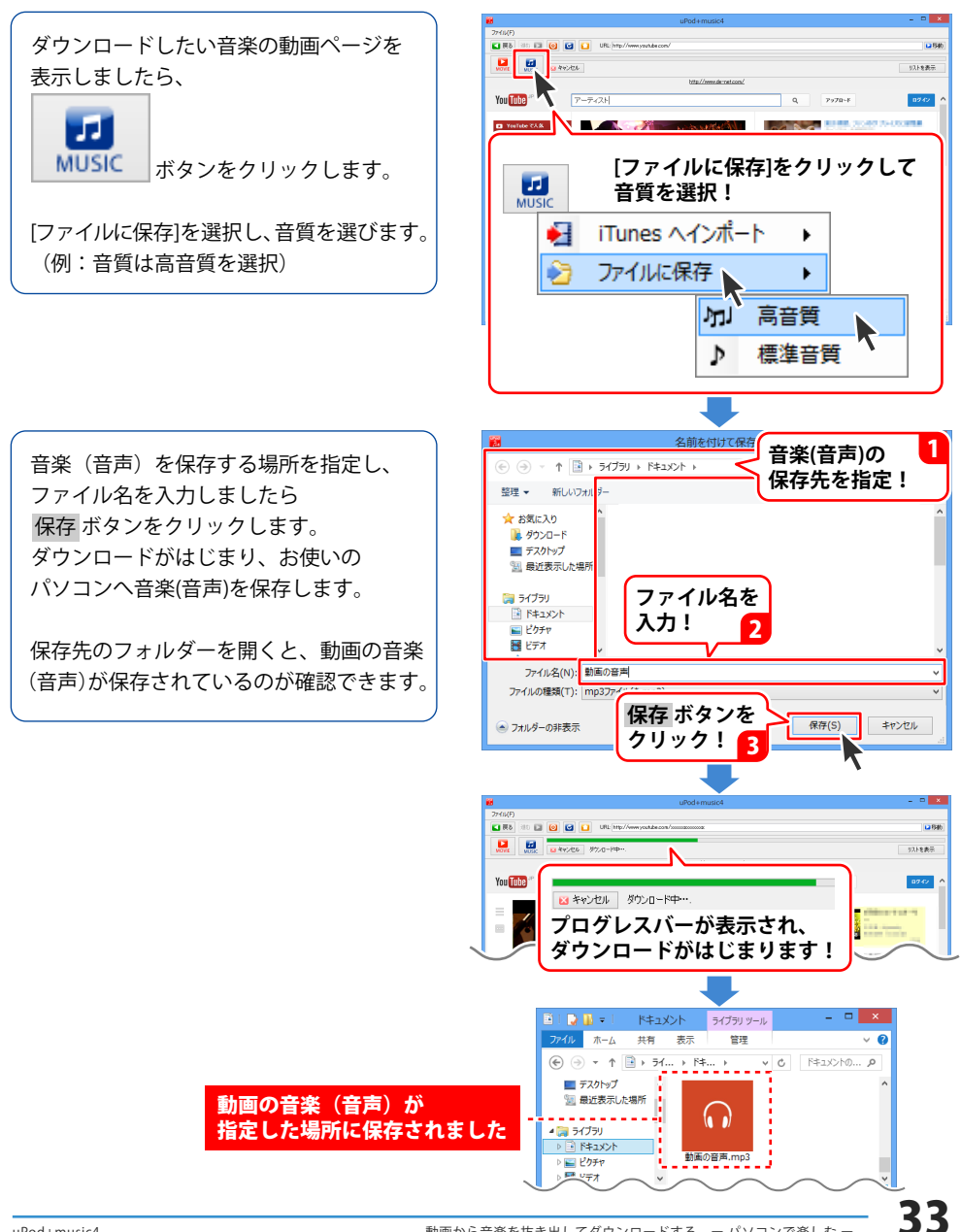

# 1. ダウンロードしたい音楽の動画を表示する

### 動画を選んでダウンロードする場合

ダウンロードしたい音楽の動画を選んで、ダウンロードする場合の操作方法を説明します。 (例:YouTubeの動画サイト)

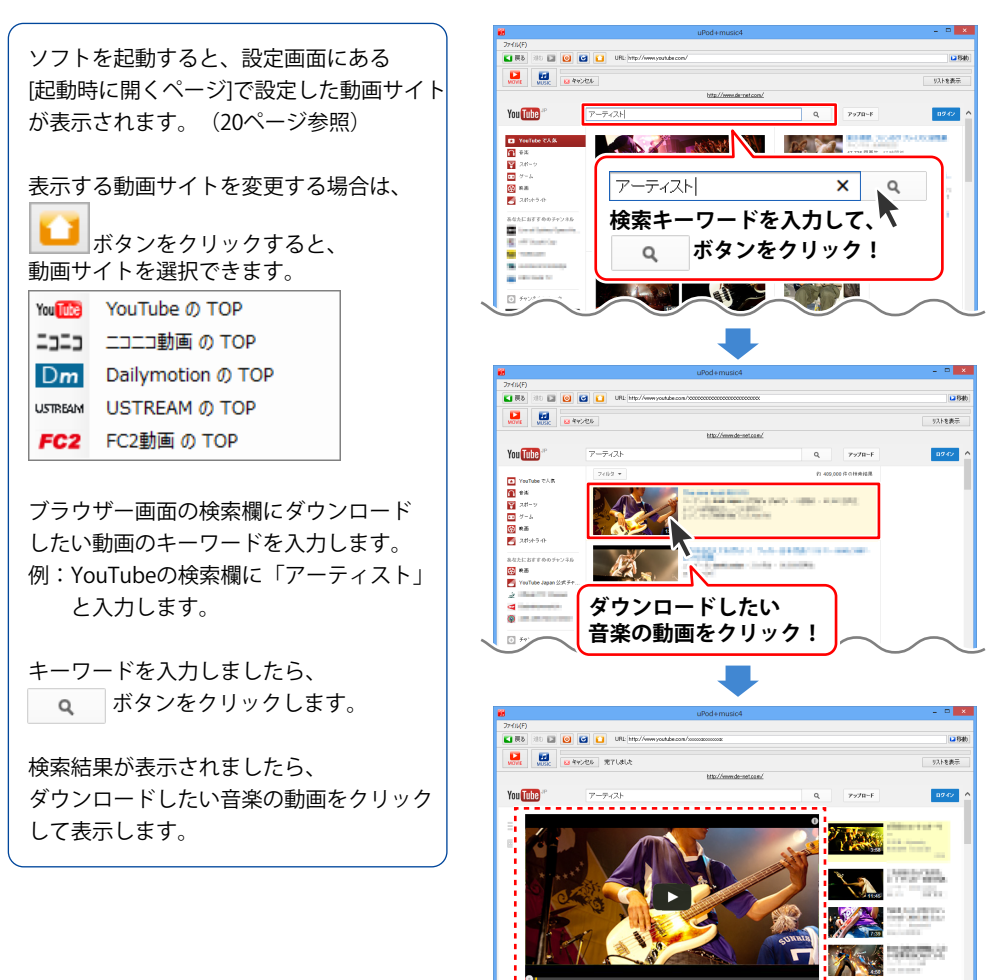

動画が表示されました

### ダウンロードしたい動画のURLが分かっている場合

あらかじめダウンロードしたい音楽の動画のURLが分かっている場合の 操作方法を説明します。(例:YouTubeの動画サイト)

ソフトを起動すると、設定画面にある [起動時に開くページ]で設定した動画サイト が表示されます。(20ページ参照)

メイン画面のURL欄にURLを入力します。 (ここでは、テスト用に一部画像を編集 しています)

URLを入力しましたら、 **と移動** ボタンを クリックします。

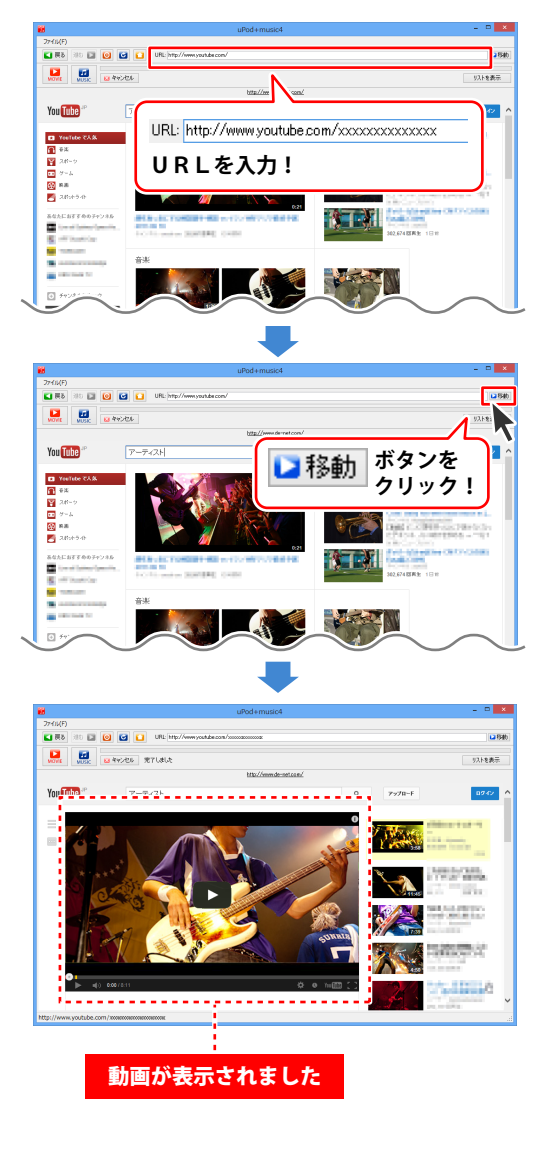

# 2. 動画から音楽(音声)を抜き出して iTunes へ転送する

ダウンロードしたい音楽の動画ページを 表示しましたら、

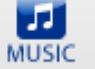

ボタンをクリックします。

[ITunesへインポート]を選択し、音質を選び ます。 (例:音質は高音質を選択)

ダウンロードがはじまり、音楽(音声) をiTunesへ転送します。

ダウンロードした音楽(音声)は、設定 画面で指定したフォルダーに保存されます。 (設定画面の詳細は、18ページをご参照ください)

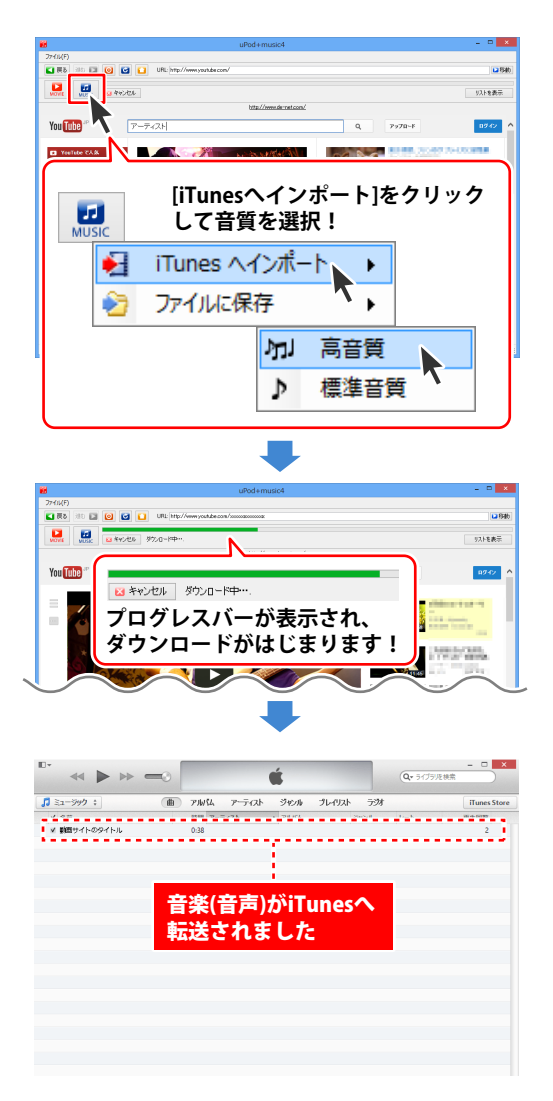

# 3. iTunes ヘ転送した音楽(音声)を対応端末へ移行する

iTunesに転送した音楽(音声)を、 お手持ちのiPod、iPhone、iPadなどへ 転送します。

一例として、 パソコンとお手持ちの対応端末を USBケーブルでつなぎます。

iTunesを起動して、転送作業を行います。

iTunesや対応端末の操作方法については、 各メーカーにお問い合わせください。

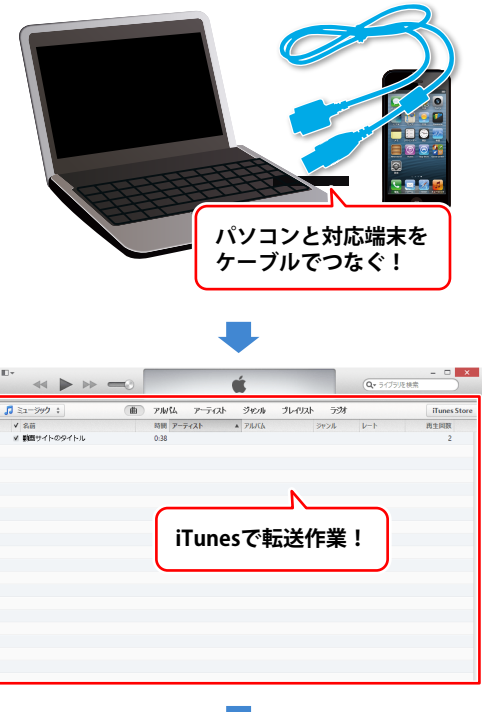

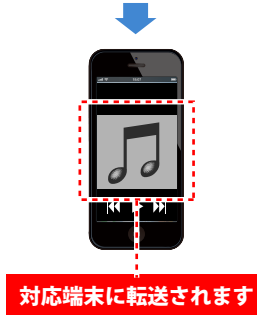

#### ここでは、動画を連続してダウンロードする時の操作方法を説明します。

ダウンロードリスト画面では、ダウンロードする動画をリストで確認できます。 また、ダウンロードリストには、以下の機能があります。

ダウンロードリストの操作方法 連続して動画をダウンロードする -

- ダウンロードする動画の順番を変更
- ダウンロードのキャンセル
- ●ダウンロード履歴の閲覧、履歴の削除
- ダウンロードした動画サイトを再表示

### 1 1つ目の動画を表示します

ダウンロードしたい動画を表示します。 (例:動画のURLが分かっている場合) メイン画面のURL欄にURLを入力します。 (ここでは、テスト用に一部画像を編集 しています) URLを入力したら、**2移動** ボタンを クリックします。

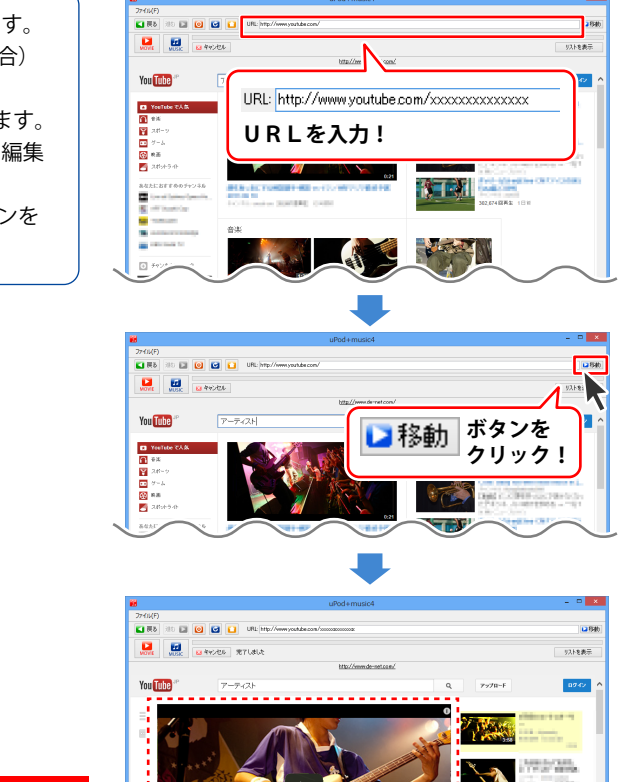

動画が表示されました

### ダウンロードリストの操作方法 連続して動画をダウンロードする・

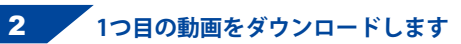

ダウンロードしたい動画のページを 表示しましたら、

MOVIE

\_\_\_\_ ボタンをクリックします。

ダウンロードするサイズと画質を選択 します。 例:[iPod用]サイズ、高画質を選択

ダウンロードがはじまり、動画をiTunesへ 転送します。

リストを表示 ボタンをクリックすると、 リストにダウンロード待ちの動画の タイトルが追加されています。

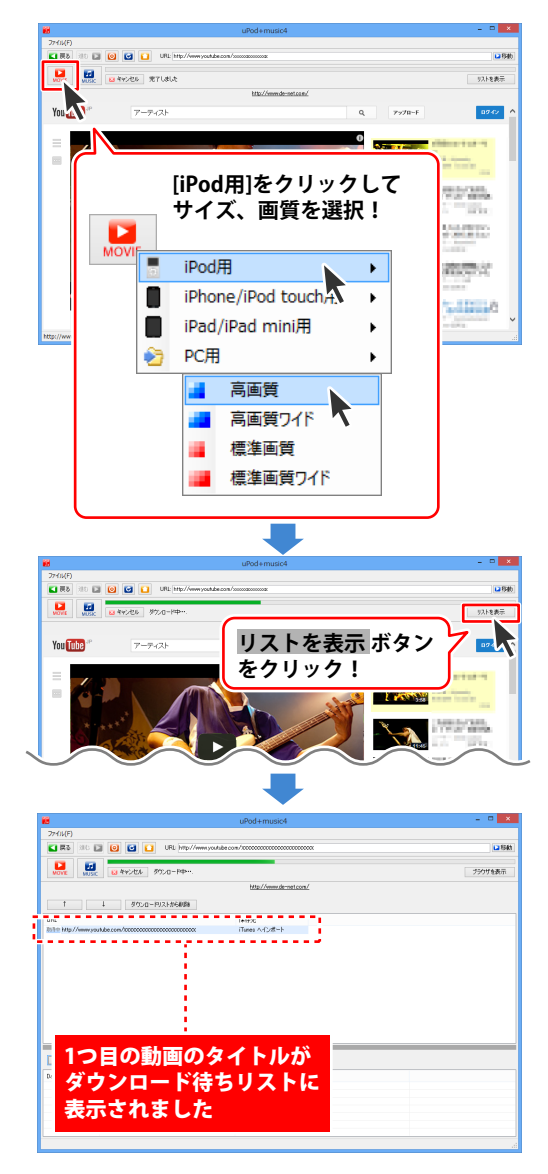

## ダウンロードリストの操作方法 ・連続して動画をダウンロードする -

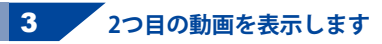

ダウンロードしたい動画を表示します。 (例:動画のURLが分かっている場合)

メイン画面のURL欄にURLを入力します。 (ここでは、テスト用に一部画像を編集 しています) URLを入力したら、 **移動** ボタンを クリックします。

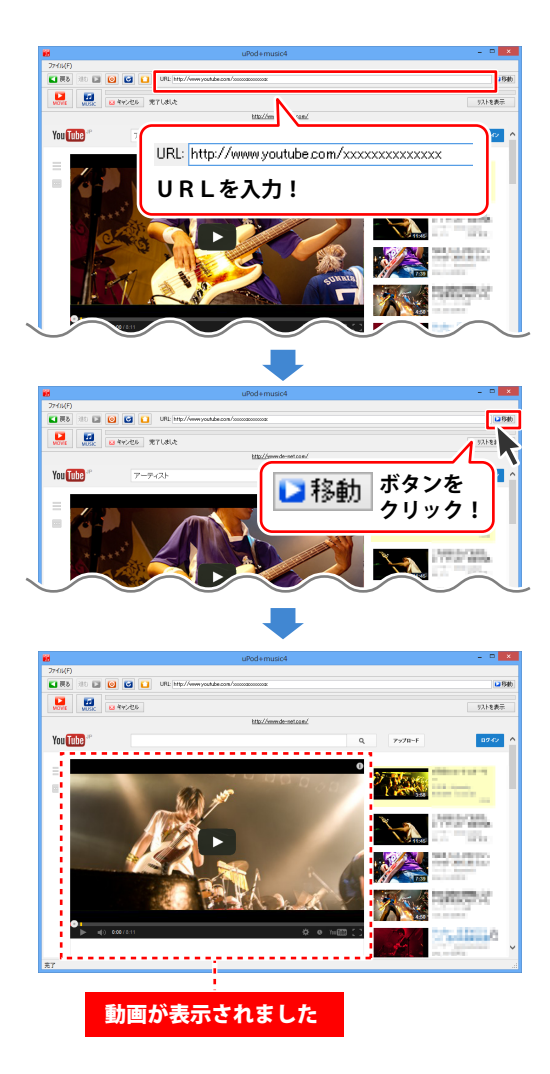

### ダウンロードリストの操作方法 連続して動画をダウンロードする・

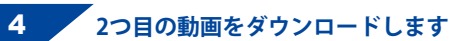

次にダウンロードしたい動画のページが 表示されましたら、

MOVIE ボタンをクリックします。

ダウンロードするサイズと画質を選択 します。

例:[iPod用]サイズ、高画質を選択

ダウンロードがはじまり、動画をiTunesへ 転送します。

リストを表示 ボタンをクリックすると、 リストにダウンロード待ちの動画の タイトルが追加されています。

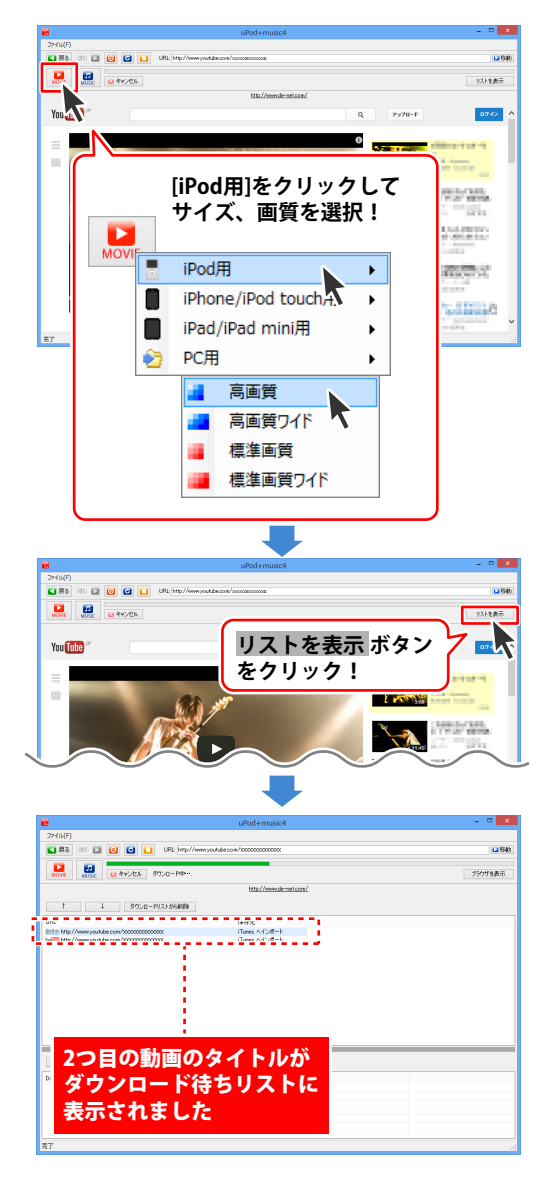

# ダウンロードリストの操作方法 ―― 連続して動画をダウンロードする ――

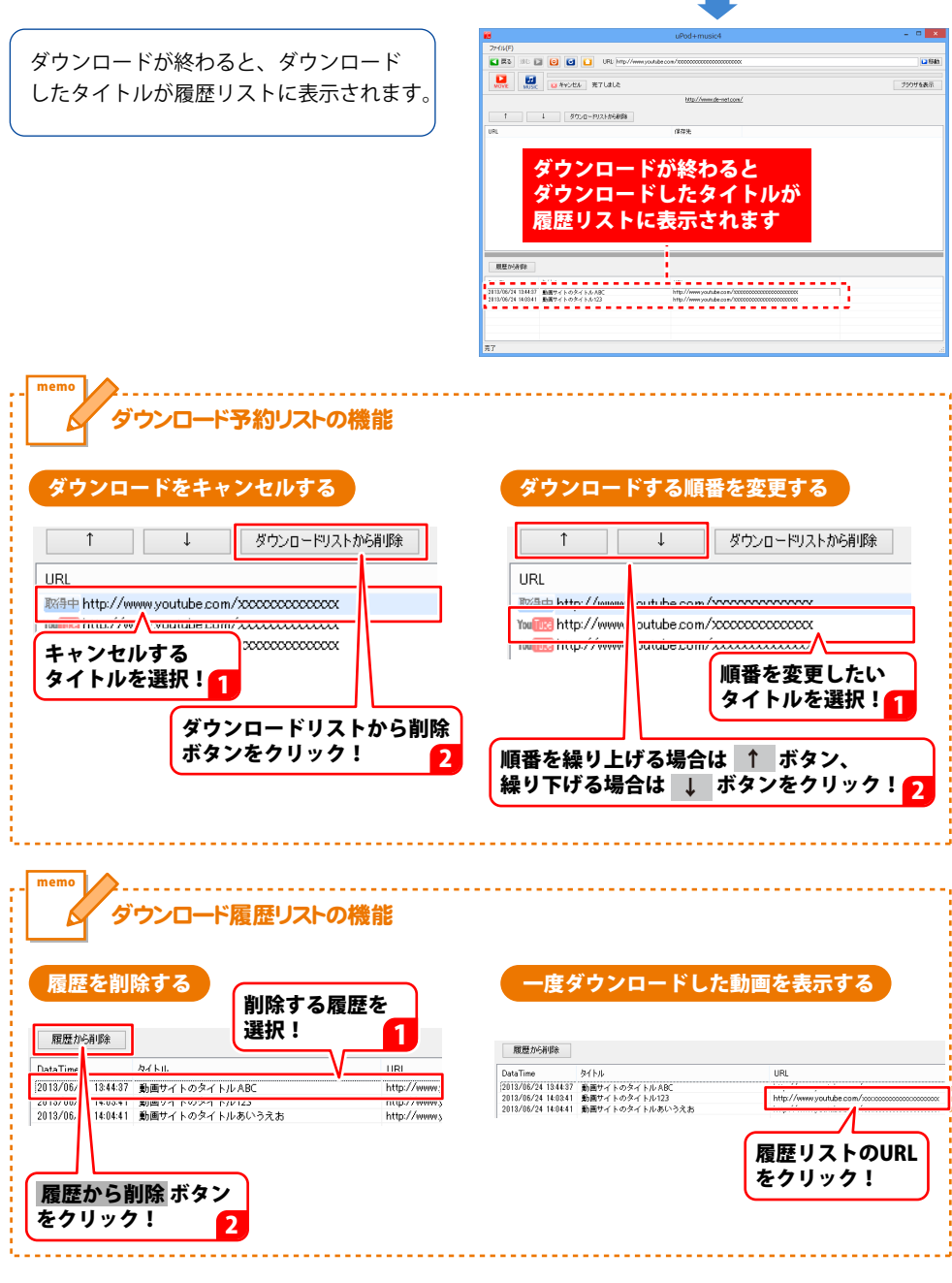

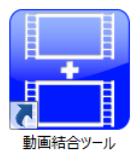

付属ソフト「動画結合ツール」は、複数の動画・音楽(音声)ファイルを結合して 保存することができます。

「動画結合ツール」の起動方法は、10~11ページをご参照ください。

### 1 1つ目の結合する動画を読み込みます

2つの動画を結合する場合の手順を説明 します。 プ 動画・音楽ファイルを用く ボタンを クリックして、ファイルを開く画面を表示 します。 読み込む動画の保存先を指定し、 読み込む動画を選択して、開く ボタンを クリックします。 読み込む動画を[動画・音楽リスト]に ドラッグ&ドロップ、 または、 [ファイル] メニューから [動画・音楽ファイルを開く] を選択して 読み込むこともできます。

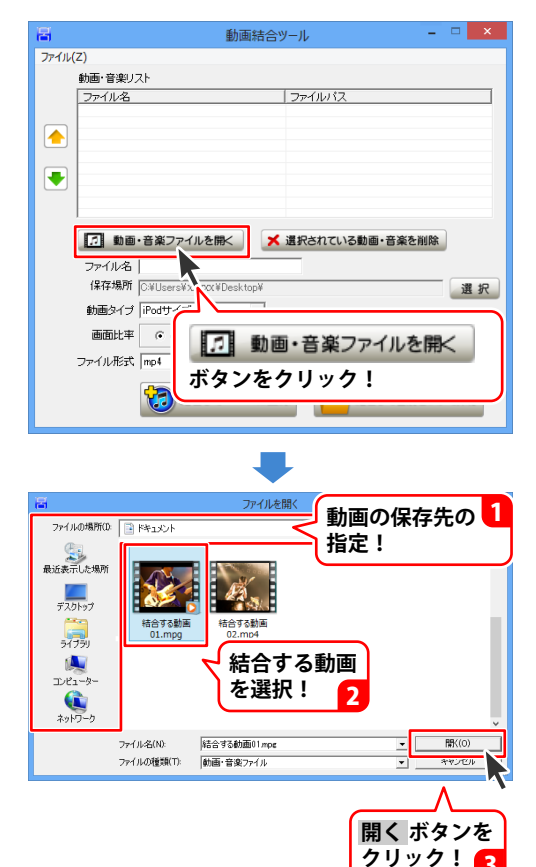

### 2 結合する2つ目の動画を読み込みます

 動画・音楽ファイルを開く ボタンを クリックして、ファイルを開く画面を表示 します。 読み込む動画の保存先を指定し、 読み込む動画を選択して、開くボタンを クリックします。 読み込む動画を[動画・音楽リスト]に ドラッグ&ドロップ、 または、[ファイル]メニューから [動画・音楽ファイルを開く]を選択して 読み込むこともできます。

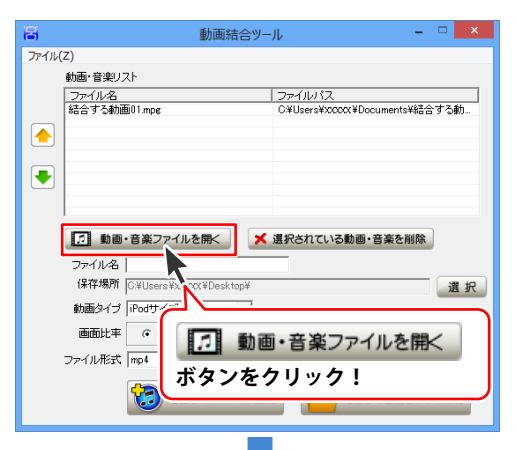

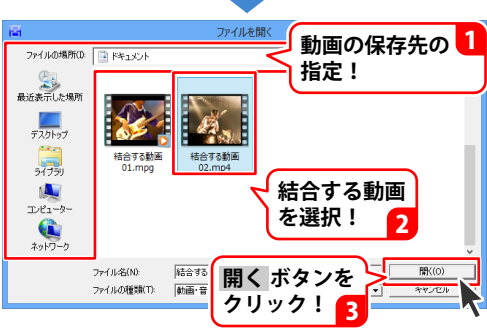

### 3 結合する動画のファイル名を入力します

動画・音楽リストに2つの動画ファイルが 表示されましたら、 [ファイル名]欄に、結合後の動画の ファイル名を入力します。

| 8            | 動画結合ツ                                | /-JL - 🗆 🗙                                                      |  |  |  |  |
|--------------|--------------------------------------|-----------------------------------------------------------------|--|--|--|--|
| ファイル         | (Z)                                  |                                                                 |  |  |  |  |
|              | 動画・音楽リスト                             |                                                                 |  |  |  |  |
|              | ファイル名                                | ファイルバス                                                          |  |  |  |  |
|              | 結合する動画01.mpg<br>結合する動画02.mpd         | C¥Users¥X0000X¥Documents¥結合する動<br>C¥Users¥X000X¥Documents¥結合する動 |  |  |  |  |
|              |                                      | CHOSCISTANA TOCCHICITATINE 5 580.                               |  |  |  |  |
|              |                                      |                                                                 |  |  |  |  |
|              |                                      |                                                                 |  |  |  |  |
|              |                                      |                                                                 |  |  |  |  |
|              |                                      |                                                                 |  |  |  |  |
|              |                                      | 「畑口なわていて動画」立体も別時                                                |  |  |  |  |
|              | 動画・音楽ノアイルを用人                         | 通信でもしている動画・自楽で削除                                                |  |  |  |  |
|              | ファイル名 結合した動画                         |                                                                 |  |  |  |  |
|              | 1#17-799/71  C:#User: *200X#Desktop# | 選択                                                              |  |  |  |  |
|              | 動画タイプ iPc                            |                                                                 |  |  |  |  |
|              |                                      |                                                                 |  |  |  |  |
| ファイル形式 mp4 👤 |                                      |                                                                 |  |  |  |  |
|              |                                      | 登録 だ合して名前をつけて保存                                                 |  |  |  |  |

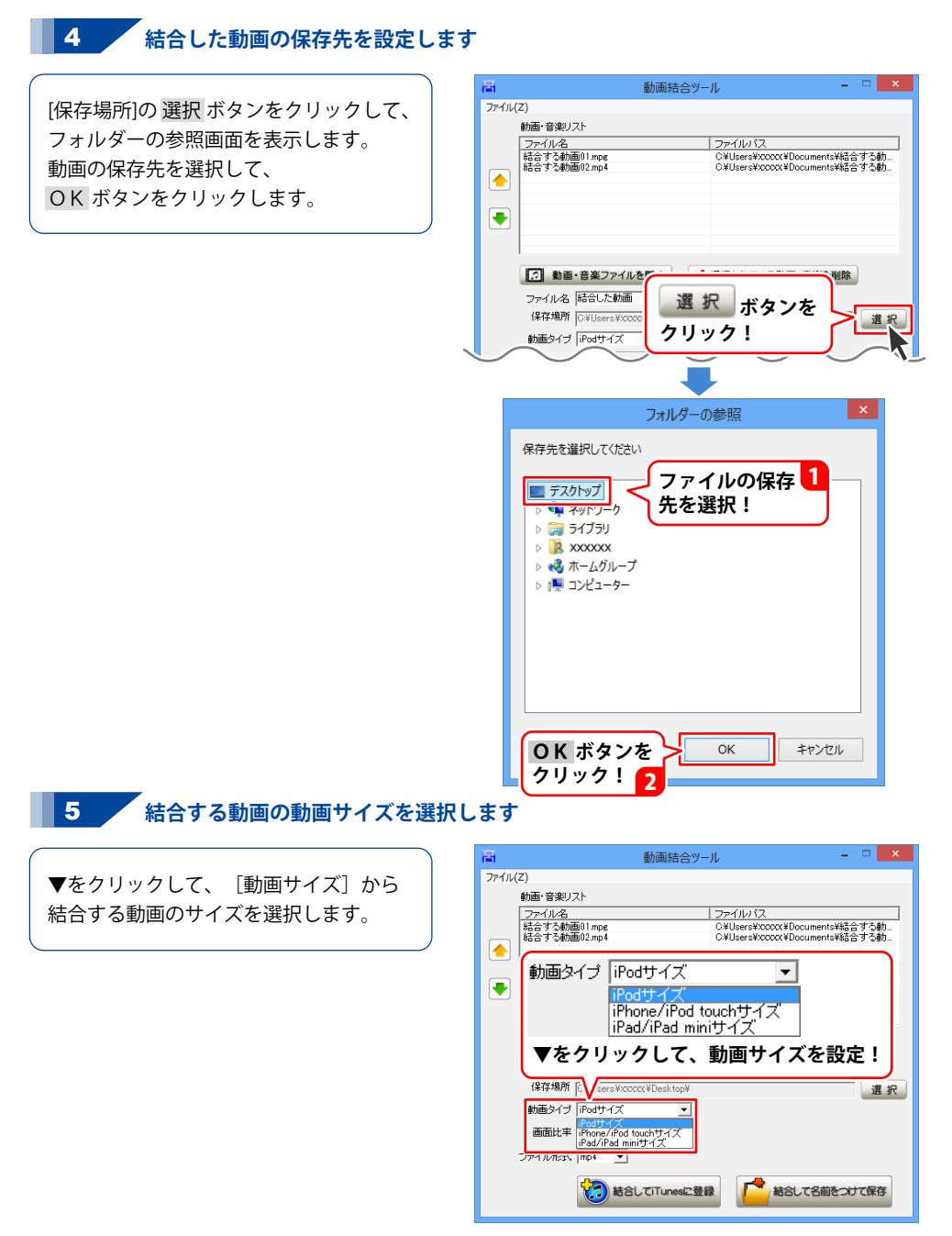

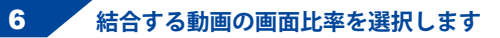

[画面比率]から〇をクリックして、 動画の画面比率を選択します。

| B                         | 動画結合ツール                                           | X                                       |  |  |  |
|---------------------------|---------------------------------------------------|-----------------------------------------|--|--|--|
| ファイル(                     | (Z)                                               |                                         |  |  |  |
|                           | 動画・音楽リスト                                          |                                         |  |  |  |
|                           | ファイル名         フ:           結合する動画(1mpg         03 | ァイルバス<br>#Users#YYYYYY#Documents###今才ス創 |  |  |  |
|                           | 結合する動画02.mp4 C3                                   | WUsers¥X00000K¥Documents¥結合する動          |  |  |  |
|                           |                                                   |                                         |  |  |  |
|                           |                                                   |                                         |  |  |  |
|                           |                                                   |                                         |  |  |  |
|                           | ■ 囲 印 比 半 🕕 ● 4:3                                 | C 16:9                                  |  |  |  |
|                           |                                                   |                                         |  |  |  |
|                           | ○をクリックして、画面比率を設定!                                 |                                         |  |  |  |
|                           |                                                   |                                         |  |  |  |
|                           |                                                   | 九五                                      |  |  |  |
|                           |                                                   |                                         |  |  |  |
| ■ 面比平 <u>● 4.3</u> ○ 16.9 |                                                   |                                         |  |  |  |
|                           |                                                   |                                         |  |  |  |
|                           |                                                   |                                         |  |  |  |
|                           | 100 私合してiTunesに登録                                 | 相合して名前をつけて保存                            |  |  |  |
|                           |                                                   |                                         |  |  |  |

### 7 結合する動画のファイル形式を選択します

▼をクリックして、 [ファイル形式] から 動画のファイル形式を選択します。

| B                              | 動画結合ツール - 🗆 🗙      |       |                                |
|--------------------------------|--------------------|-------|--------------------------------|
| ファイル(Z)                        |                    |       |                                |
|                                | 動画・音楽リスト           |       |                                |
|                                | ファイル名 は今する動画01 mpg |       | ファイルバス                         |
|                                | 結合する動画01.mpg       |       | C.#Users#XXXXX#Documents#結合する動 |
|                                |                    |       |                                |
|                                |                    |       |                                |
|                                | ファイル形式             | mp4 💌 | ▼をクリックして、                      |
|                                |                    | mp 4  | ファイル形式を設定!                     |
|                                |                    | mpg   |                                |
|                                |                    | mov   |                                |
|                                |                    | mp3   |                                |
|                                |                    | way   |                                |
|                                |                    |       |                                |
| 画面比率 V 🙃 4:3 C 16:9            |                    |       |                                |
|                                |                    |       |                                |
|                                |                    |       |                                |
| 1 私、、てiTunesに登録 1 結合して名前をつけて保存 |                    |       |                                |
|                                |                    |       |                                |

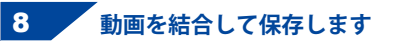

### 結合してiTunesに登録する場合

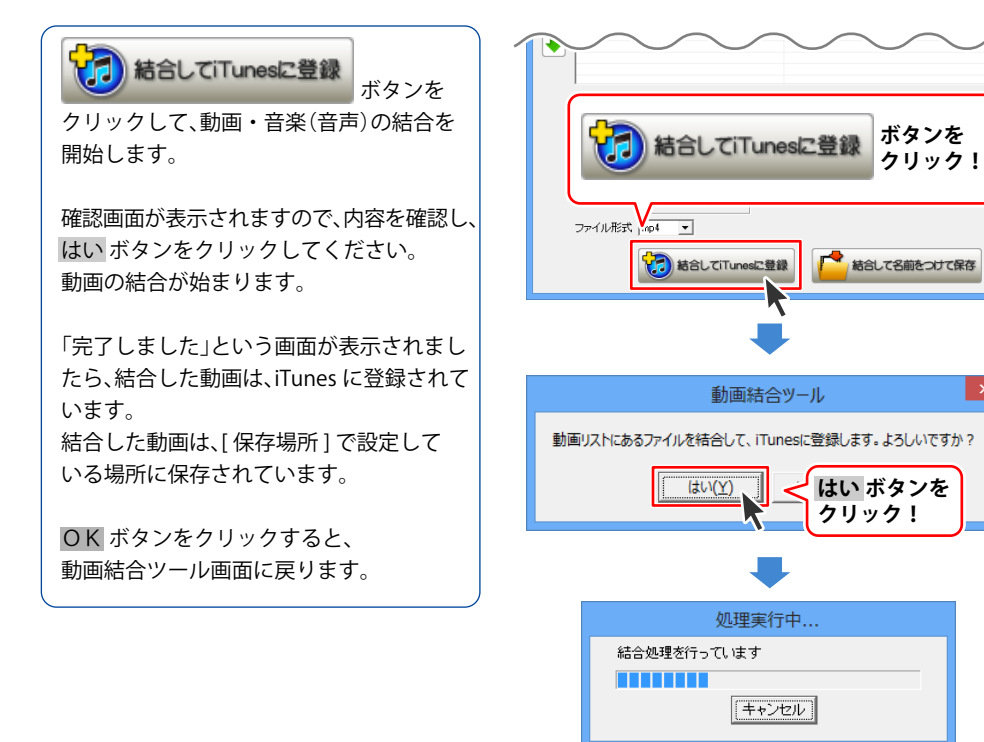

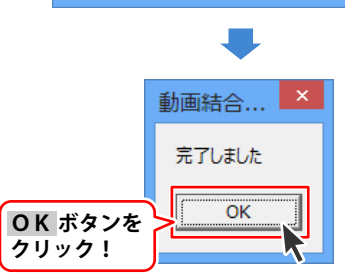

### 結合して名前をつけて保存

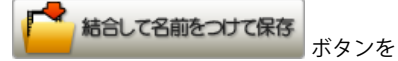

クリックして、動画・音楽(音声)の結合を 開始します。

確認画面が表示されますので、内容を確認し、 はい ボタンをクリックしてください。 動画の結合が始まります。

「完了しました」という画面が表示されましたら、結合した動画ファイルが、[保存場所] で設定している場所に保存されています。

OK ボタンをクリックすると、動画結合ツール画面に戻ります。

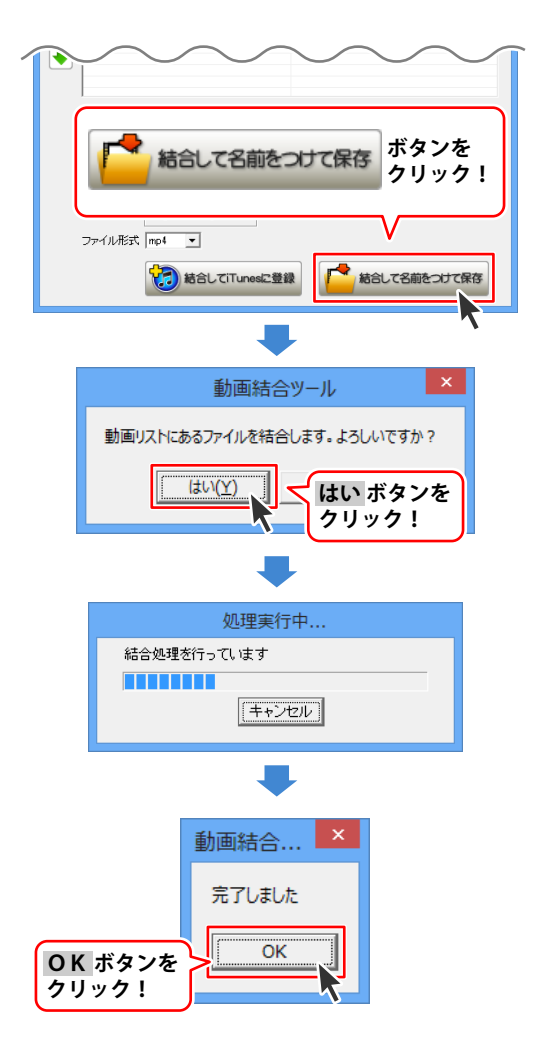

自動アップデート機能

本ソフトがアップデートされている場合、起動時に自動でアップデート作業を行います。

「uPod+music4」を起動時(起動方法は 10~11ページをご参照ください)、 本ソフトがアップデートされている場合は、 「最新版が公開されています。今すぐアップ デートしますか?」とメッセージが表示 されます。

アップデートをする場合は、はい ボタンを クリックしてください。

ソフトを最新版に自動アップデートして 起動します。

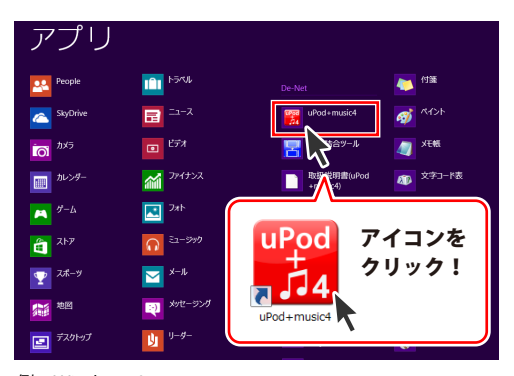

例:Windows 8

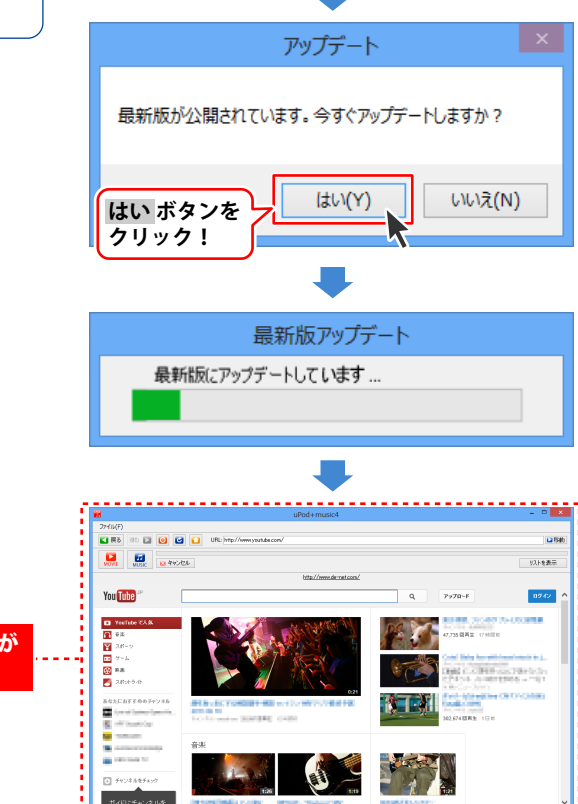

アップデートされたソフトが 起動されます

49

# ダウンロードサービスのご利用方法

「uPod+music4」を購入し、ユーザー登録をしていただいたお客様には、 弊社ホームページから「uPod+music4」を5回までダウンロードすることができます。 ネットブックご利用のお客様、CD、DVDドライブがないパソコンをご利用のお客様はソフトウェアを ダウンロードしてお使いいただくことができます。

#### ■ ユーザー登録時のメールアドレスが必要です。 ■ 製品のシリアルナンバーをご用意ください。

※ダウンロードとはお客様のパソコンに外部のファイルが保存されることをいいます。 ※ユーザー登録がお済みでない場合には、弊社ホームページからユーザー登録を行ってください。 ※本サービスは、サービスの一部または全てを終了することがあります。

これによりユーザーおよび第三者に損害が生じた場合、理由の如何を問わず一切の責任を負わない ものとします。

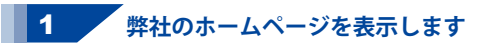

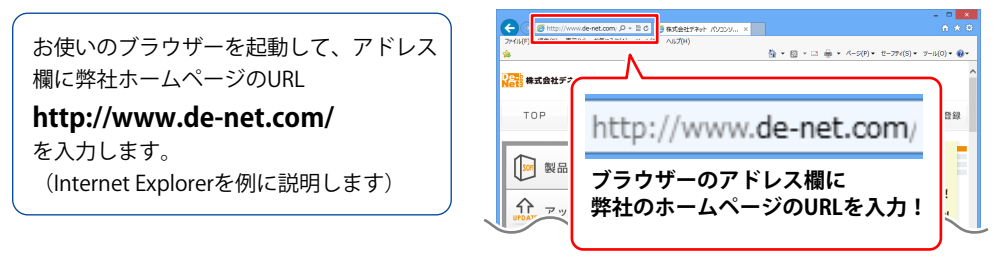

### 2 「ソフトウェアダウンロードサービス」ページを表示します

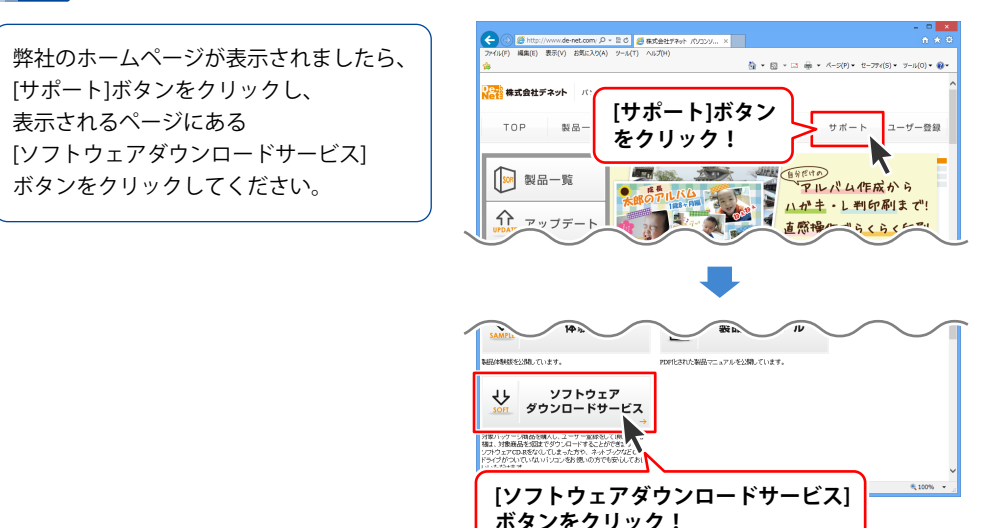

50

# ダウンロードサービスのご利用方法

3 「ソフトウェアダウンロードサービス」ページ内の各項目を設定、入力します

ソフトウェアダウンロードサービスページ が表示されましたら、注意事項を確認し、 各項目を設定、入力してください。 すべての設定、入力が終わりましたら、 発行ボタンをクリックします。

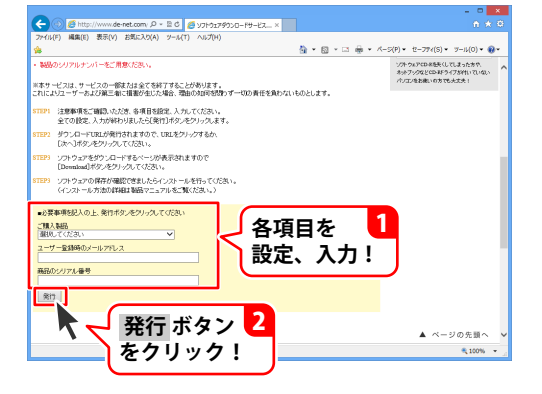

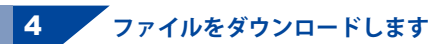

ダウンロードURLが発行されますので、 URLをクリックするか、次へ ボタンを クリックしてください。

ソフトウェアをダウンロードするページが 表示されますので、 Download ボタンを クリックしてください。

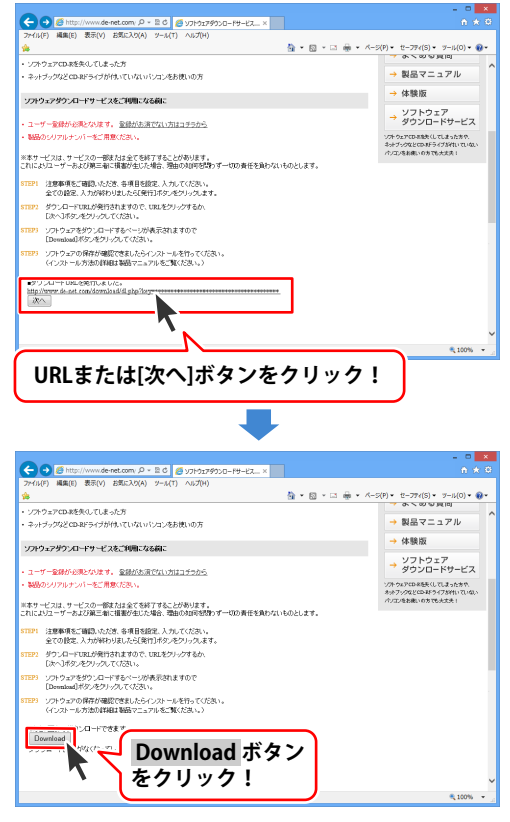

ダウンロードサービスのご利用方法

# ダウンロードサービスのご利用方法

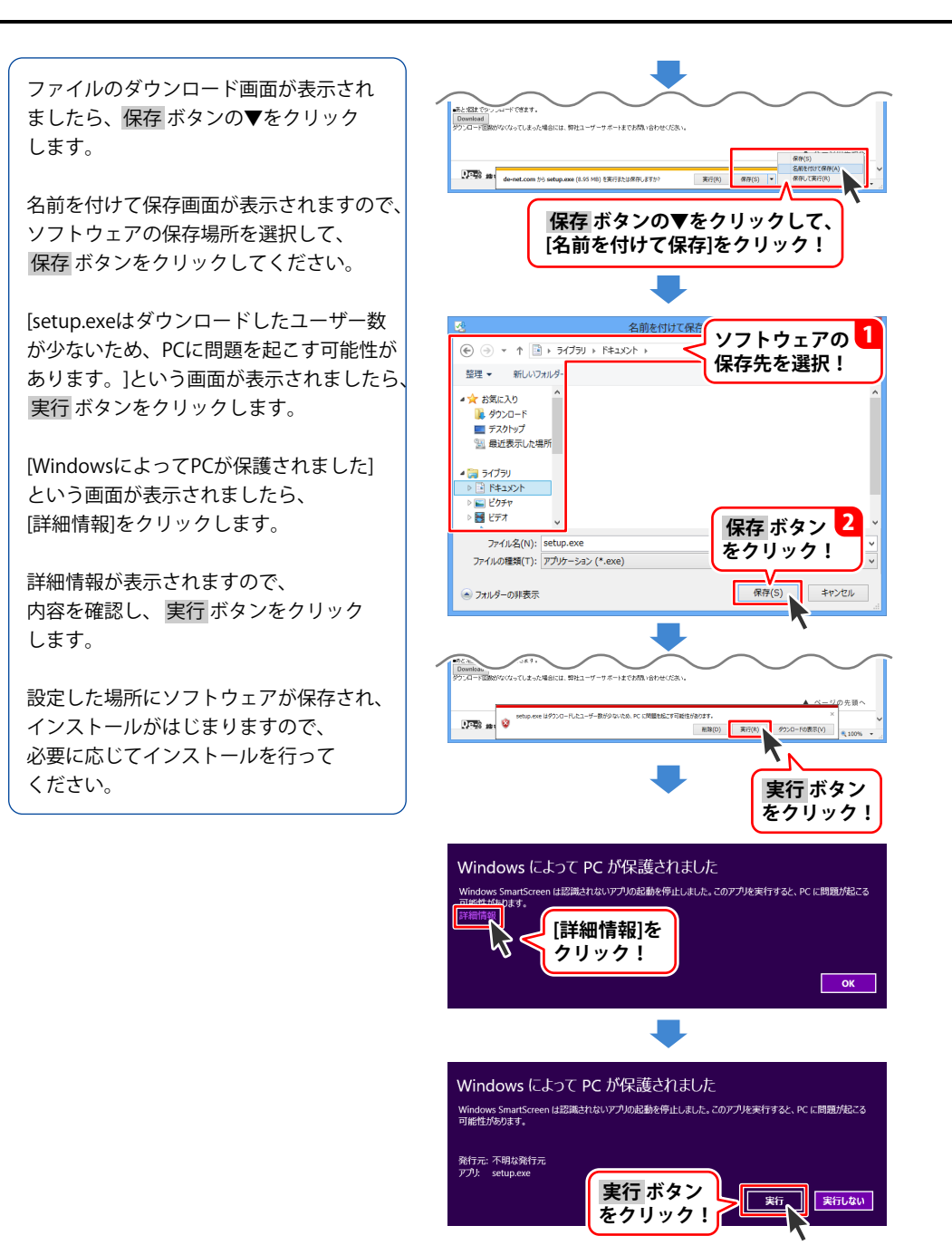

# インストール・起動について

#### Q:ソフトのインストールや起動ができません

A:本ソフトをインストールする際、ウィルス対策などの常駐ソフトや他のアプリケーションが 起動していませんか?必ず、すべて終了してからインストール作業を行ってください。 また、HDD(ハードディスクドライブ)の空き容量が極端に少ない状態、Windowsのシステムが 不安定になってますと、インストール作業を行うことや本ソフトが正常に起動することができ ない場合もあります。 お使いのパソコンのWindows OSは、Windows Update等で常に最新の状態を保ってください。

また、インストール時にシリアル番号が正常に認識されない時は以下の内容をご確認ください。 1:入力されているすべての文字は「半角サイズ」である。 2:アルファベット(英字)は「半角サイズ」「大文字」である。 3:ハイフンが「半角サイズ」で - と入力されている。 ※「-(長音)」や「-(全角サイズのマイナス)」で入力されている場合上記の条件とは異なり ますのでご注意ください。 ○正しい入力例:DEXXX-AAAAAAAA(英字は大文字であり、すべての文字が半角サイズの状態) ×誤った入力例:DEXXX-AAAAAAAA(英字は大文字であり、すべての文字が半角サイズの状態)

×誤った入力例: D E X X X – A A A A A A A A A A (すべて全角になっている) dexxx-aaaaaaaaa(英字が小文字になっている) DEXXX—AAAAAAAAA(ハイフンが全角の長音記号になっている)

#### Q:アンインストールして再インストールしたのに、設定の情報が初期の状態に戻らない

A:設定の情報を消去するには、冊子の操作説明書8ページまたは取扱説明書(PDF)8ページ内の アンインストール手順の後、ドキュメント(※)→upod\_music4フォルダー内の 「upod\_music4.log」「settings.ini」ファイルを削除してから、再インストールを行ってください。 ※Windows XPの場合は、マイドキュメントと表示されます。

Q:インストールしようとすると『・・・にアクセスする権限がありません。インストールを継続 できません。』といったメッセージ(Windows XP)や次のような画面(Windows Vista、 Windows 7、Windows 8)が表示されてインストールができません

![](_page_53_Picture_10.jpeg)

A:管理者権限を持っていないユーザーアカウントでパソコンを起動していませんか? 本ソフトをご利用の際には予め管理者権限を持ったユーザーアカウントでパソコンを 起動してからインストール作業を行ってください。

(はい(Y) いいえ(N)

詳細を表示する(D)

# よくあるお問い合わせ

#### Q:完全アンインストールの手順は?

- A:以下の手順で削除できます。
  - 1. 冊子の操作説明書7ページまたは取扱説明書 (PDF) 8ページのアンインストール方法で 「uPod+music4」のアンインストールを行います。
  - [Windows 8 / 7 / Vistaの場合] ドキュメント→upod\_music4フォルダー(\*1)を削除します。 コンピューター(\*2)→Cドライブ→Program Data(\*3)→ De-Net → MvJointToolフォルダーを削除します。

[Windows XPの場合]

マイドキュメント→upod\_music4フォルダー(※1)を削除します。 マイコンピュータ→Cドライブ→Documents and Settings→All Users→ Application Data(※3)→De-Net→MvJointToolフォルダーを削除します。

- ※1 upod\_music4フォルダー内に保存された動画ファイルや音楽ファイルがある場合は 事前に別の場所へ移動させてから削除作業を行ってください。
- ※ 2 Windows Vistaの場合は「コンピュータ」
- ※3 初期設定では隠しフォルダーになっている為、表示されていない場合があります。

隠しフォルダーの表示方法 [Windows 8の場合] 設定→コントロールパネル→[デスクトップのカスタマイズ]→[フォルダオプション]→ [表示]タブ→詳細設定:[隠しファイル、隠しフォルダー、および隠しドライブを表示する] を選択→[適用]→[OK]をクリック [Windows 7の場合] コントロールパネル→[フォルダオプション]→[表示]タブ→ 詳細設定:ファイルとフォルダーの表示[隠しファイル、隠しフォルダー、 および隠しドライブを表示する]を選択→ [適用]→[OK]ボタンをクリック [Windows Vistaの場合] コントロールパネル→[フォルダオプション]→[表示]タブ→ 詳細設定:ファイルとフォルダの表示[全てのファイルとフォルダを表示する]を選択→ 「適用]→[OK]ボタンをクリック [Windows XPの場合] コントロールパネル→[フォルダオプション]→[表示]タブ→ |詳細設定:ファイルとフォルダの表示[全てのファイルとフォルダを表示する]を選択→ 「適用]→[OK]ボタンをクリック

# ダウンロードについて

#### Q:対応動画サイトからの動画のダウンロードや変換・転送に失敗します

- A:以下の内容をご確認の上、再度動画の取得をお試しください。
  - ・本ソフトのプログラムは最新の状態に更新されていますか?
  - ・ハードディスクの空き容量、並びに転送先端末機器の空き容量が十分にありますか?
  - ・お使いのパソコン環境が本ソフトの動作環境の条件に対応していますか? 「YouTube」のサイト上にある国と言語の設定は日本に設定してありますか?
  - ・「ニコニコ動画」や「FC2動画」などの動画サイトへ正しくログインできていますか?

また、本ソフトは、動画サイトの動画をダウンロード・変換して保存を行うソフトです。 動画サイトの仕様変更などにより、動画のダウンロードができない場合や問題が生じる場合、 本ソフトのプログラムの更新(アップデート)で解決することがございます。

最新情報やプログラムのアップデート(更新)につきましては、 ソフト画面の上部「キャンセル」ボタンの下に表示されるメッセージをご覧いただくか、 弊社ホームページ(http://www.de-net.com/)にて最新の情報をご確認ください。

また、上記条件を満たしていても取得できない場合は以下の内容が考えられます。

- ・サイト上から動画がすでに削除されていたり、取得することができない性質の動画である →本ソフトでは取得することができません。
- ・動画のファイル名にファイル名として使用できない文字が入っている →保存した動画ファイルの名称を変更した後、手動にて転送してください。
- ・インターネットの接続が何らかの原因で途中で切断されてしまった
   →接続状況を確認して再度動画の取得をお試しください。
- ・セキュリティソフトの制限がかかっている
- →本ソフトはインターネット接続を行うソフトの為、セキュリティソフト等によっては動作に 制限がかけられている可能性が考えられます。お使いのパソコンのセキュリティソフトを 一時停止(一時的に終了した状態)して動画の取得をお試しください。また設定内容についても 今一度ご確認ください。(セキュリティソフトについては各メーカー様にお問い合わせください。)

#### Q:「取り消されたアクション」と表示される

A:お使いのパソコンのセキュリティソフトを一時停止(一時的に終了した状態)で動画の取得を お試しください。また設定内容についても今一度ご確認ください。 (セキュリティソフトについては各メーカー様にお問い合わせください。)

#### Q:「このページのスクリプトでエラーが発生しました」と表示される

A:表示しようとしている動画サイトのページに埋め込まれているスクリプトにより、 表示されることがあります。この場合、通常「はい・いいえ」どちらかをクリックすることで、 問題なくページの表示・動画(音楽)のダウンロードが可能です。

#### Q:変換中の際、進行状況を示す緑の線が表示されない

A:動画や、パソコンの環境によっては緑色の線が表示されないまま、ダウンロードや変換が終わる ことがありますが、ダウンロード及び変換自体が行われていれば問題ありません。

# よくあるお問い合わせ

#### Q:『無効なURLです』『ビデオのダウンロードに失敗しました 入力したURLを再確認してください』 と表示されます

A:ダウンロードしたい動画が再生されているページが表示されていますか? 動画サイトのTOPページ等や対応動画サイト以外の他のサイトからは 動画をダウンロードすることはできません。色々な複数の動画でダウンロードをお試しください。 また、URLが「https://~」の場合、『無効なURLです』が表示される時があります。 「https://~」の「s」を削除して再度、ダウンロードをお試しください。

- Q:「YouTube」の動画を見ようとすると「JavaScript がオフになっているか、古いバージョンの Adobe Flash Playerを使用しています。最新の Flash Player を入手してください。」と表示されて 動画を観ることができない
- A:古いバージョンのAdobe Flash Playerを使用されていると考えられます。 古いバージョンのAdobe Flash Playerをアンインストールしてから、最新版のAdobe Flash Player をインストールしてください。(Adobe Flash Playerのインストール方法に関しましては Flash PlayerメーカーのAdobe社様にお問い合わせください。)

Q:「ニコニコ動画」「FC2動画」にログインできません

A:本ソフトの画面左上にある「ファイル」→「設定」から「ニコニコ動画ユーザー ID」 「ニコニコ動画パスワード」「FC2 動画ユーザー ID」「FC2 動画パスワード」の設定を行ってください。 また、設定に誤りがある場合や本ソフト以外(ブラウザ等)でログインしている場合は 本ソフトからログインすることができません。

#### Q:ビデオ検索中が長い ダウンロードができない

A:動画の時間やお使いのパソコンの動作環境によっては長く続くことがあります。また本ソフトで ダウンロードできない動画をダウンロードしようとしている場合、ビデオ検索中が長く続くこと があります。

Q:「ニコニコ動画」の動画でダウンロードできるものとできないものがある

- A:ニコニコムービーメーカーで作成された動画はダウンロードできません。
- Q:「ニコニコ動画」の動画をダウンロード、変換したが、コメントが保存されていません
- A:「ニコニコ動画」のコメントをダウンロードすることはできません。動画のみ保存されます。

Q:変換できる形式は?

A:動画ファイルは「MP4」「MPG」「MOV」「※FLV」、音楽ファイルは「MP3」に変換します。 ※「サイズ変更なし」を選択した時のみ保存可能な為、動画によってはFLV形式で保存できません。

Q:「YouTube」の「生年月日の確認を必要とする動画」はダウンロードすることはできますか?

- A:本ソフトでは「生年月日の確認を必要とする動画」は、ダウンロードすることできません。
- Q:「YouTube」「ニコニコ動画」「Dailymotion」「USTREAM(アーカイブのみ)」 「FC2動画」以外のサイトにある動画をダウンロード、変換することはできますか?
- A:上記以外の動画サイトでは、動画のダウンロードや変換・保存を行うことはできません。 本ソフトでダウンロード及び変換することができるのは、上記サイト上の動画のみとなって おります。

# 対応機器等への転送について

#### [iTunes]

#### Q:ダウンロード、変換も完了したけどiTunesに登録されない

A:保存された動画のファイル名にiTunesで使用できない文字が使用されている可能性があります。 設定(ファイル→設定)で指定した場所に保存されている動画ファイルの名称を変更し、 手動でiTunesへインポートを行ってください。

#### Q:iTunesヘインポートした動画はどこに保存されるの?

A:設定 (ファイル→設定)にて指定した場所に保存されます。 初期状態では「ドキュメント」の中の「upod\_music4」フォルダー (※)に保存されています。 ※Windows XP の場合は「マイドキュメント」の中の「upod\_music4」フォルダー

#### Q:iTunesへのインポートができたけどiPod等の端末に動画が入らない

A: iTunes上のデータをiPodへ入れる方法につきましてはiPodメーカーのアップル社様に お問い合わせください。

### 動画の確認(再生)について

#### Q:ダウンロードした動画を見ることができない

A:ダウンロードした動画ファイル(ファイル名称やファイル形式等)が、動画プレーヤーや プレーヤー機器に対応しているかご確認ください。 また、動画のファイル自体が破損している可能性もありますので改めて 動画の再ダウンロードを行ってください。

#### Q:変換した動画ファイルや音楽ファイルを再生すると、音が割れている

A:ボリュームコントロールで音を大きくしすぎた場合に発生することがあります。 ボリュームコントロールの設定を確認してください。 詳細は本説明書 (PDF)18 ページの設定画面を参照してください。

#### Q:ダウンロードした動画を対応機器以外のプレーヤーで再生したい

A:ダウンロードした動画を、MP4対応の各種プレーヤーに入れることで再生することができます。 但し、プレーヤーによっては再生できないものもあります。 詳細はプレーヤーの各メーカー様へお問い合わせください。

#### Q:動画をダウンロードする際、高画質を選択してダウンロードしているのに、 再生すると画質が下がってる

A:品質はダウンロード元(対応動画サイト)の動画状態に依存します。実際の画質や容量は内容に よって異なります。

「YouTube」上のHD画質(高画質)の動画をダウンロードする際、HD画質(高画質)が存在しない 場合はそれ以下の高画質動画か、通常画質の動画がダウンロードされます。

# 動画の結合について

#### Q:結合に使用できるファイルの形式は?

A:動画ファイルは「MP4」「MOV」「MPG」「FLV」、音楽ファイルは「MP3」「WAV」を結合することができます。

#### Q:結合して出力できるファイルの形式は?

A:動画ファイルは「MP4」「MOV」「MPG」「FLV」、音楽ファイルは「MP3」「WAV」に出力することができます。

#### Q:結合できる動画や音楽(音声)は何個まで結合することができますか?

A:結合できるファイル数に制限はありません。

![](_page_58_Picture_8.jpeg)

#### Q:複数のパソコンで使用できますか?

A:本ソフトは、3つのシリアルナンバーを同梱しておりますので3台まで利用可能です。

O:「uPod+music4」は、他のパソコンとの共有やネットワーク上で使用できますか?

A:本ソフトは、インストールを行ったパソコン上で操作してください。 ネットワーク経由等でご利用いただくことはできません。

#### Q:入力した文字が文字化けしてしまう

A:ご利用パソコンの言語設定をご確認ください。また併せて日付の設定もご確認ください。

#### Q:画面の端が切れて表示される

A:画面解像度を推奨サイズ以上に変更してください。

#### 確認方法

[Windows 8]

1. デスクトップの何も無い所で右クリック→画面の解像度をクリックします。

2. 画面の解像度を1024 x 768 以上に設定し「OK」をクリックで設定完了です。

※機種によっては推奨解像度が表示できないものもあります。

[Windows 7]

- 1. スタートメニューより「コントロールパネル」をクリックします。
- 2. 「デスクトップのカスタマイズ」をクリックし、「画面の解像度の調整」をクリックします。
- 3. 画面の解像度を1024 x 768以上に設定し「OK」をクリックで設定完了です。
- ※機種によっては推奨解像度が表示できないものもあります。

#### [Windows Vista]

- 1. デスクトップの何も無い所で右クリック→個人設定をクリックします。
- 2. 個人設定ウィンドウ内の、画面の設定を左クリックします。
- 3. 画面の解像度を1024 x 768以上に設定し「OK」をクリックで設定完了です。
- ※機種によっては推奨解像度が表示できないものもあります。

[Windows XP]

- 1. デスクトップの何も無い所で右クリック→プロパティをクリックします。
- 2. [設定]タブをクリックします。
- 3. 画面の解像度を1024 x 768以上に設定し「適用」→「OK」をクリックで設定完了です。 ※機種によっては推奨解像度が表示できないものもあります。

![](_page_58_Picture_38.jpeg)

#### Q:「2013 \*\*\*\*\*」は日付ではありません…というエラーメッセージが表示されたり、 文字化けなど日本語が正しく表示されない

A:Windowsの言語や日付形式の設定が標準のもの以外になっているとアプリケーションソフトが 正常に動作(表示等)がされない場合があります。 以下の手順で設定をご確認の上、標準の設定にて本ソフトをご使用ください。

確認方法

[Windows 8]

- 1. 本ソフトを含め、起動している全てのソフトを終了させます。
- 2. マウスポインタを右下の角に移動し、設定ボタンをクリックします。 3. 右側に設定画面が表示されましたら「コントロールパネル」をクリックします。
- 4. 「時計、言語および地域」→「地域」をクリックします。
- 5. 言語が「日本語」に設定されていることを確認後、「形式」タブを選択して 「追加の設定」をクリックします。
- 「日付」タブをクリックして、表示されている設定項目を以下の通りに変更します。 6. 「データ形式」短い形式(S) yyyy/MM/dd 長い形式(L) yyyy'年'M'月'd'日'
  - 「カレンダー」 西暦(日本語)
- 7. 「適用」→「OK」の順にクリックし、パソコンを再起動させます。

[Windows 7]

- 1. 本ソフトを含め、起動している全てのソフトを終了させます。 2. スタートメニューより「コントロールパネル」をクリックします。
- 3. 「時計・言語・および地域」→「地域と言語」をクリックします。
- 「形式」タブを選択して、「日本語(日本)」に設定されていることを確認後、 4. 「追加の設定」をクリックします。
- 5. 「日付」タブをクリックして、表示されている設定項目を以下の通りに変更します。 短い形式(S) yyyy/MM/dd 「データ形式」
  - 長い形式(L) yyyy'年'M'月'd'日'
  - 「カレンダーの種類」 西暦(日本語)
- 6. 「適用」→「OK」の順にクリックし、パソコンを再起動させます。

[Windows Vista]

- 1. 本ソフトを含め、起動している全てのソフトを終了させます。
- 2. スタートメニューより「コントロールパネル」をクリックします。
- 「時計・言語・および地域」→「地域と言語のオプション」をクリックします。 3.
- 「形式」タブを選択して、「日本語」に設定されていることを確認後、 4. 「この形式のカスタマイズ」をクリックします。
- 「日付」タブをクリックして、表示されている設定項目を以下の通りに変更します。 5. 短い形式(S) yyyy/MM/dd 長い形式(L) yyyy' 年'M' 月'd' 日' 「データ形式」
  - 「カレンダーの種類」 西暦 (日本語)
- 6. 「適用」→「OK」の順にクリックし、パソコンを再起動させます。

[Windows XP]

- 1. 本ソフトを含め、起動している全てのソフトを終了させます。
- スタートメニューより「コントロールパネル」をクリックします。
- 3. 「日付・時刻・地域と言語のオプション」→「地域と言語のオプション」をクリックします。
- 「地域オプション」タブを選択して、「日本語」に設定されていることを確認後、 4. 「カスタマイズ」をクリックします。
- 「日付」タブをクリックして、表示されている設定項目を以下の通りに変更します。 5. 「カレンダーの種類」西暦(日本語) 「短い形式」 短い形式(S) yyyy/MM/dd 区切り記号 /

「長い形式」 長い形式(L) yyyy' 年'M' 月'd' 日'

「適用」→「OK」の順にクリックし、パソコンを再起動させます。 6.

#### Q:ボタンや文字などがずれていたり、画面の表示がおかしい

- A:お使いのパソコン画面の設定をご確認ください。
  - 確認方法

[Windows 8]

- 1. マウスポインタを右下の角に移動し、設定ボタンをクリックします。
- 2. 右側に設定画面が表示されましたら「コントロールパネル」をクリックします。
- 「デスクトップのカスタマイズ」をクリックし、
   「テキストやその他の項目の大きさを変更します」をクリックします。
- 4.小-100%(規定)にチェックを入れ「適用」をクリッックします。
- 5. 「これらの変更を適用するには、コンピューターからサインアウトする必要があります。」 と確認を求められますので、「今すぐサインアウト」をクリックします。
- 6. パソコンからサインアウトされますので、再度サインインすると設定完了です。

[Windows 7]

- 1. スタートメニューより「コントロールパネル」をクリックします。
- 「デスクトップのカスタマイズ」をクリックし、
   「テキストやその他の項目の大きさを変更します」をクリックします。
- 3. 小-100%(規定)にチェックを入れ「適用」をクリッックします。
- 「これらの変更を適用するには、コンピューターからログオフする必要があります。」と 確認を求められますので、「今すぐログオフ」をクリックします。
- 5. パソコンからログオフされますので、再度ログインすると設定完了です。

[Windows Vista]

- 1. デスクトップの何も無い所で右クリック→個人設定を右クリックします。
- 2. フォントサイズ (DPI) の調整をクリックします。
- 3. 「あなたの許可が必要です」と許可を求められますので「続行」をクリックします。 既定のスケール(96DPI)にチェックを付け、「OK」をクリックします。
- 4. パソコンを再起動した後、本ソフトを起動させて画面表示をご確認ください。

[Windows XP]

- 1. デスクトップの何も無い所で右クリック→プロパティをクリックします。
- 2. 「設定」タブをクリックして、「詳細設定」をクリックします。
- 3. DPI設定を「通常のサイズ(96DPI)」を選択して「適用」→「OK」をクリックします。
- 4. パソコンを再起動した後、本ソフトを起動させて画面表示をご確認ください。

DPI設定につきましては、Windows OSでの設定となるため、詳細についてはMicrosoft社様へ お尋ねください。

また、「iTunes」等のソフトやその他のソフト、「iPod」「iPhone」「iPad」等の端末や パソコン本体、周辺機器につきましても各メーカー様へお尋ねください。

弊社では「uPod+music4」以外に関する詳細につきましては一切の責任を負いかねます。

平成25年1月より、お問い合わせをいただく際はユーザー登録が必須となります。

### ユーザー登録はこちら http://www.de-net.com/user/

#### お問い合わせについて

FAX及びe-mailでのお問い合わせの際には、『ご連絡先を正確に明記』の上、サポートまで お送りくださいますようよろしくお願い申し上げます。 お客様よりいただいたお問い合わせに返信できないということがあります。 問い合わせを行っているのにも関わらず、サポートからの返事がない場合、 弊社ユーザーサポートまでご連絡が届いていない状態や、返信先が不明(正しくない)場合が 考えられますので、宛先(FAX・メール)の確認をお願いいたします。 弊社ホームページ上からサポート宛にメールを送ることも可能です。

直接メール・FAX・お電話等でご連絡の場合、下記項目を事前にご確認の上お伝えください。 ○ソフトのタイトル・バージョン

- 例:「uPod+music4」
- ○ソフトのシリアルナンバー ※冊子の取扱説明書表紙に貼付されています。
- ○ソフトをお使いになられているパソコンの環境
  - ・OS及びバージョン
    - 例:Windows 8 64bit Windows Updateでの最終更新日〇〇年〇月〇日
  - ・ブラウザーのバージョン
    - 例:Internet Explorer 10
  - ・パソコンの仕様
    - 例:NEC XXXX-XXX-XX / Pentium III 1GHz /
      - HDD 500GB / Memory 2GB
- ○お問い合わせ内容
  - 例:~の操作を行ったら、~というメッセージがでてソフトが動かなくなった □□□部分の操作について教えてほしい…etc
- ○お名前
- ○ご連絡先(正確にお願いいたします)
  - メールアドレス等送る前に再確認をお願いいたします。
  - ※お客様のメールサーバーのドメイン拒否設定により、

弊社からのメールが受信されない場合があります。

お問い合わせ先(次のページ) →

お問い合わせ窓口

# お問い合わせ窓口

### 平成25年1月より、お問い合わせをいただく際はユーザー登録が必須となります。

ユーザー登録はこちら http://www.de-net.com/user/

![](_page_62_Picture_3.jpeg)

### [サポートページ]

#### http://www.de-net.com/support.htm

ソフトウェアの最新情報やよくあるご質問などを公開しています。 アップデート情報より、最新版のソフトウェアをダウンロードしてお使いいただけます。

#### [問い合わせページ]

#### http://www.de-net.com/contact/

弊社ホームページのお問い合わせフォームにご記入いただき、メールを送信してください。

#### メールでのお問い合わせ

**E-mail**: ask99pc@de-net.com サポート時間:10:00~17:30 (土・日、祭日を除く) ※通信料はお客様負担となります。

#### お電話・FAXでのお問い合わせ

Tel: 048-669-9099 Fax: 048-669-9111 サポート時間:10:00~17:30 (土・日、祭日を除く)

![](_page_62_Picture_14.jpeg)

※電話・FAX番号は変更する場合があります。最新の情報は、http://www.de-net.com/support.htmから ご確認ください。

※通信料はお客様負担となります。

※パソコン本体の操作方法やその他専門知識に関するお問い合わせにはお答えできない場合があります。
※お客様のご都合による返品はできません。
※おお問い合わせの際によっては原答素でにも時間おいただくこともあります。

※お問い合わせ内容によっては返答までにお時間をいただくこともあります。

![](_page_62_Picture_19.jpeg)

67